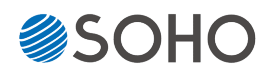

# BD/DVDコピーガード Vガード VCP方式 / 簡易方式 / BCP方式

# インストール・操作マニュアル

Ver 2.62

ページ

### 対象機種

Sharkシリーズ Vガード対応モデル SHARK-x/BD-CP-USB SHARK-x/BD-CP-NET SHARK-x/BD-USB SHARK-x/BD-NET SHARK-x/DVD-USB SHARK-x/DVD-NET

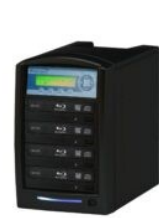

#### JetCopierVTシリーズ Vガード対応モデル

SO-VPDxT/BL-CP-USB SO-VPDxT/BL-CP-NET SO-VPDxT/BL-CP-NU SO-VPDxT/BL-USB SO-VPDxT/BL-NET SO-VPDxT/DVD-USB SO-VPDxT/DVD-NET

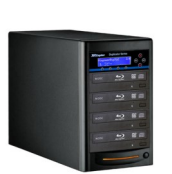

# もくじ

# イメージファイルの利用について ……………… 4 USB接続ドライバのインストール …………… 5 ネットワーク接続ツールのインストール…………8 ImgBurnのインストール…………11 CopyLockのインストール………14 簡易方式 ガード付きディスク作成手順…………17 BCP方式 ガード付きディスク作成手順……………22 OCP方式 ガード付きディスク作成手順 ……………29 VCP方式 ガード付きディスク作成手順…………36 PCとデュプリケータをネットワーク接続する方法 ……44 BCP/OCP/VCP共通 ダイレクトコピー ………46 Vガード 対応デュプリケータ 製品仕様 …………48

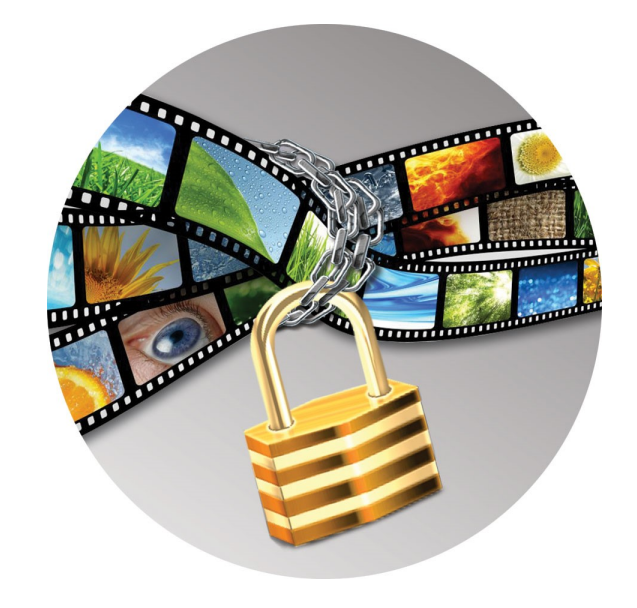

### はじめに

本マニュアルでは、DVD/BDコピーガードであるVガードについて説明します。デュプリケータの基本的な操 作方法に関しては、各デュプリケータに付属している操作マニュアルをご参照ください。

Vガードは、Blu-rayやDVDのコンテンツを不正コピーから守るコピーガードです。専用のデュプリケータで ガード付きディスクを作成できます。VガードにはBlu-ray2種類、DVD2種類、合わせて4つの方式があり、用途 や目的に応じてお使い分けいただけます。それぞれ必要なライセンスやメディアが異なります。下記の一覧をご 参考ください。

### Vガード方式 一覧

|                    | Blu-ra                                                                                                  | y Disc                                                                                                    | DVD                                                                                                    |                                                                                                    |
|--------------------|----------------------------------------------------------------------------------------------------|----------------------------------------------------------------------------------------------------|----------------------------------------------------------------------------------------------------|----------------------------------------------------------------------------------------------------|
|                    | 簡易方式                                                                                                    | BCP方式                                                                                                    | OCP方式                                                                                                    | VCP方式                                                                                                    |
| 対応形式               | BDMV/BDAV                                                                                               | BDMV/BDAV<br>※2                                                                                                 | DVD-Video                                                                                                    | DVD-Video                                                                                                    |
| 対応マスター容量<br>※1     | BD1層 = 21.28 GB<br>(21793 MB)<br>※ BD-R DL/XL,<br>BD-RE非対応                                              | BD1層 = 21.28 GB<br>(21793 MB)<br>BD2層 = 44.57 GB<br>(45635 MB)                                                  | DVD1層 = 4.18 GB<br>(4282 MB)                                                                                                    | DVD1層 = 4.18 GB<br>(4282 MB)<br>DVD2層 = 7.72 GB<br>(7906 MB)                                                                                                    |
| ライセンス<br>(USBドングル) | 不要                                                                                                    | 必要<br>1マスター= 3ライセンス                                                                                             | 不要                                                                                                    | 必 要<br>1マスター= 1ライセンス                                                                                                    |
| 対応ブランク<br>メディア     | 必要                                                                                                    | 不要                                                                                                    | 必 要                                                                                                    | 不要                                                                                                    |
| 対応<br>デュプリケータ      | SO-VPDxT/BL-CP-NU<br>SO-VPDxT/BL-CP-USB<br>SO-VPDxT/BL-CP-NET<br>SHARK-x/BD-CP-USB<br>SHARK-x/BD-CP-NET | SO-VPDxT/BL-CP-NU<br>SO-VPDxT/BL-CP-USB<br>SO-VPDxT/BL-CP-NET<br>SHARK-x/BD-CP-USB<br>SHARK-x/BD-CP-NET<br>(※2) | SO-VPDxT/DVD-USB<br>SO-VPDxT/DVD-NET<br>SO-VPDxT/BL-CP-USB<br>SO-VPDxT/BL-CP-NET<br>SO-VPDxT/BL-NET<br>SHARK-x/BD-CP-USB<br>SHARK-x/BD-CP-NET<br>SHARK-x/BD-USB<br>SHARK-x/BD-NET<br>SHARK-x/DVD-USB<br>SHARK-x/DVD-NET<br>(※3) | SO-VPDxT/DVD-USB<br>SO-VPDxT/BL-CP-USB<br>SO-VPDxT/BL-CP-USB<br>SO-VPDxT/BL-USB<br>SO-VPDxT/BL-NET<br>SHARK-x/BD-CP-USB<br>SHARK-x/BD-CP-NET<br>SHARK-x/BD-USB<br>SHARK-x/DVD-USB<br>SHARK-x/DVD-USB<br>SHARK-x/DVD-NET |
| PC必要環境             | -                                                                                                    | 100GB以上の空き容量<br>Blu-ray 読込ドライブ                                                                                  | 20GB以上のHDD空き容量<br>DVD 読込ドライブ                                                                                                    |                                                                                                    |

※1 上記容量は一般的な目安です。ディスクのファイル構成によっては、対応マスター容量が減ることがあります。 ※2 一部機能制限があります。DVDライター機能を搭載したPC環境が必要です。

※3 ファームウェアバージョン 3.35/5.35 以降のバージョンに対応 (2016年7月 以降出荷のモデルは全て対応)

- Vガードは、デジタルコピーにのみに効力があります。アナログコピー(映像・音声ケーブルをデッキに接続してのダビングなど)へは効力がありません。
- コピーガードを取り除く機能のある特殊ソフト(リッピングソフト等)や同等の機能を持った機材に対して、100%の ガード機能は保証いたしかねます。

### 簡易方式 対応 BD-R

「簡易方式」はVガードディスクを作成するためのライセンスを必要としませんが、以下の対応BD-Rが必要です。 これらのBD-Rは通常コピーにも使用できます。

| 型名       | PLX-BR06WP50          | PLX-BR06LD25            |
|----------|-----------------------|-------------------------|
| 対応速度     | 1-6X                  | 1-6X                    |
| 盤面       | インクジェット<br>ホワイトプリンタブル | 耐水ホワイト<br>インクジェットプリンタブル |
| 入数/パッケージ | 50枚/スピンドルケース          | 25枚/スピンドルケース            |

### VCP方式/BCP方式 専用ライセンス

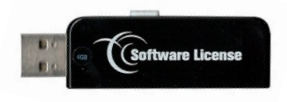

「VCP方式」や「BCP方式」ではVガードのディスクを作成ための対応ブランク ディスクを必要とせず、一般的なブランクディスクがご使用できますが、Vガー ド用マスターを作成するためのライセンスを必要とします。 ライセンスは有償のUSBドングルで提供しています。

| 型名     | VPD-CPS15 | VPD-CPS30 | VPD-CPS50 | VPD-CPS100 | VPD-CPS200 |
|--------|-----------|-----------|-----------|------------|------------|
| ライセンス数 | 15        | 30        | 50        | 100        | 200        |

● ライセンスはマスターディスクから取ったイメージを変換する際に消費されます。

● VCP方式では1ライセンス、BCP方式では3ライセンスを一度の変換作業で消費します。

● 一度変換したイメージからは、追加ライセンスなしにガード付きディスクが何枚でも作成できます。

# OCP方式 对応DVD-R

「OCP方式」はVガードディスクを作成するためのライセンスを必要としませんが、以下の対応DVD-Rが必要です。 これらのDVD-Rは通常コピーにも使用できます。

| 型名       | PLX-DR16WP100         | PLX-DR16LD50            |
|----------|-----------------------|-------------------------|
| 対応速度     | 1-16X                 | 1-16X                   |
| 盤面       | インクジェット<br>ホワイトプリンタブル | 耐水ホワイト<br>インクジェットプリンタブル |
| 入数/パッケージ | 100枚/スピンドルケース         | 50枚/スピンドルケース            |

# イメージファイルの利用について

Blu-ray簡易方式を除く、BCP/OCP/VCP各方式においては「イメージファイル」を利用します。

イメージファイルとは、ディスクに記録された全てのデータを1つのファイルにした物です。ディスクイメージとも呼ばれます。

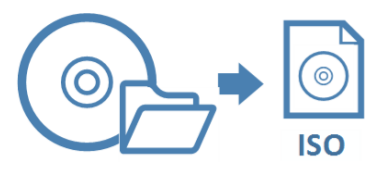

Vガードを利用するマスターがディスクに記録済の場合は、PCでディスクを読み込み、Vガードのイメージ ファイルへ変換します。マスターがPC内にファイル/フォルダで用意されている場合は、PC上でISO形式のイ メージファイルを作成してからVガードのイメージファイルへ変換します。

- Vガード用のイメージファイルを作成するソフトウェア ・・・ CopyLock
- ファイル/フォルダからISO形式のイメージファイルを作成するソフトウェア ・・・ ImgBurn

PCでVガード用のイメージファイルを作成したら、デュプリケータ内のHDDに移動します。 イメージファイルを移動する手段は2種類あります。

● USBまたはLANで接続し、外部接続モードを切替えてイメージファイルを転送する。
 ※ 接続方式はモデルによって異なります。

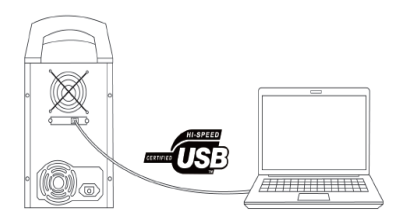

● イメージファイルをPCの光学ドライブでディスクに記録し、デュプリケータでロードする。

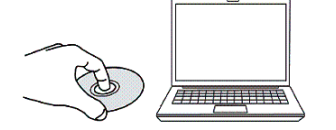

いずれかご都合の良い方法を選んでご利用下さい。

当説明書内では方式別に手順を記載していますので、詳しくは利用する方式の項をご覧下さい。

# USB接続ドライバのインストール

「BCP方式」「VCP方式」ではPCで作成したイメージファイルをデュプリケータへ転送します。

USB接続ドライバをインストールすることで、USB接続されたデュプリケータの内蔵HDDへPCからアクセスできるようになります。

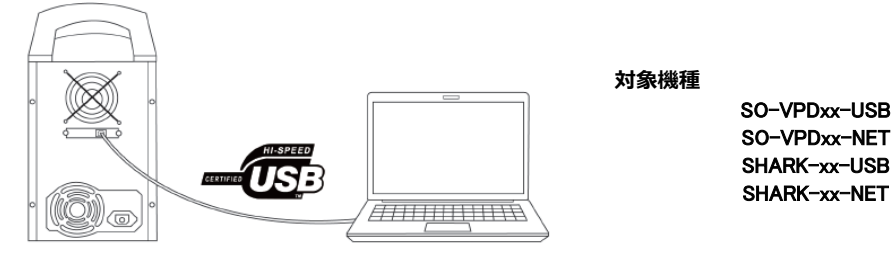

1. 付属のCD-ROMに収録された、「Copy ConnectMgr.exe」を起動します。

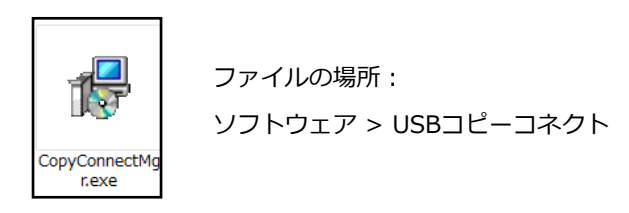

2. インストールウィザードが起動するので「次へ」をクリックします。

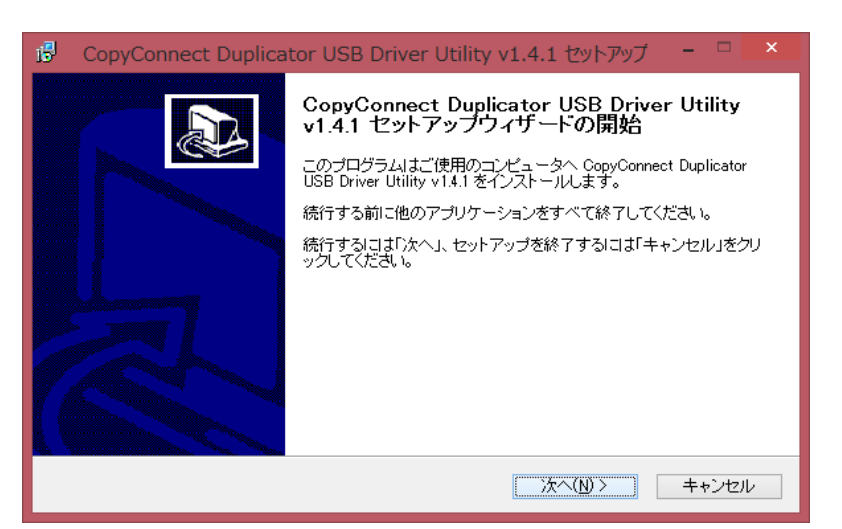

3. 「同意する」を選び「次へ」をクリックします。

| 13 | CopyConnect Duplicator USB Driver Utility v1.4.1 セットアップ 🛛 🗖                                                                                                    | ×    |
|----|----------------------------------------------------------------------------------------------------|------|
|    | 使用許諾契約書の同意<br>続行する前に以下の重要な情報をお読みください。                                                                                                    |      |
|    | 以下の使用許諾契約書をお読みください。インストールを続行するにはこの契約書に同意する必<br>要があります。                                                                                                    |      |
|    | Xerox Duplicator USB Driver Utility End User License Agreement                                                                                                    |      |
|    | BE SURE TO READ THIS XEROX DUPLICATOR USB DRIVER UTILITY END USER<br>LICENSE AGREEMENT ("AGREEMENT") BEFORE TRYING TO USE THIS XEROX<br>DUPLICATOR USB DRIVER UTILITY.<br>VINPOWER INC. ("VINPOWER") GRANTS YOU THE RIGHT TO USE THIS XEROX<br>DUPLICATOR USB DRIVER UTILITY ONLY IF YOU AGREE TO BE BOUND BY THE<br>TERMS AND CONDITIONS OF THIS AGREEMENT. THE XEROX DUPLICATOR USB | ,    |
|    | <ul> <li>● 同意する(A)</li> <li>○ 同意しない(D)</li> </ul>                                                                                                    |      |
|    | < 戻る(B) 次へ(N) > キャン1                                                                                                    | zili |

4. 「ユーザー名」「組織」、及び下記の「プロダクト(キー)」を入力し、「次へ」をクリックします。

| 🚯 CopyConnect Duplicator USB Driver Utility v1.4.1 セットアップ 😑 🗆 | ×                          |
|---------------------------------------------------------------|----------------------------|
| <b>ユーザー情報</b><br>ユーザー情報を入力してください。                             |                            |
| ユーザー名(U):<br>                                                 | ]                          |
| 組織(0):                                                        | Conv. Connect Product Kovi |
| プロダクト(S):                                                     | XKJGK-XCDJB                |
|                                                               |                            |
|                                                               |                            |
| < <b>戻る(B)</b> 次へ(N) > キャンセ                                   | ענד                        |

5. 「次へ」をクリックします。

| 13 | CopyConnect Duplicator USB Driver Utility v1.4.1 セットアップ 🛛 – 🗆 💌                      |
|----|--------------------------------------------------------------------------------------|
|    | インストール先の指定<br>CopyConnect Duplicator USB Driver Utility v1.4.1 のインストール先を指定してください。    |
|    | CopyConnect Duplicator USB Driver Utility v1.4.1 をインストールするフォルダを指定して、「次へ」をクリックしてください。 |
|    | 続けるココよ「次へ」をクリックしてください。別のフォルダを選択するココよ「参照」をクリックしてくださ<br>い。                             |
|    | C:¥Program Files¥CopyConnectUtility 参照(r)                                            |
|    |                                                                                      |
|    | このプログラムは最低 1.7 MBのディスク空き領域を必要とします。                                                   |
|    | < 戻る(B) 次へ(N) > キャンセル                                                                |

6. 「次へ」をクリックします。

| 👶 CopyConnect Duplicator USB Driver Utility v1.4.1 セットアップ                         |            | × |
|-----------------------------------------------------------------------------------|------------|---|
| コンボーネントの選択<br>インストールコンボーネントを選択してください。                                             | 0 <u>7</u> | D |
| インストールするコンボーネントを選択してください。インストールする必要のないコンボ<br>チェックを外してください。続行するIコエ「次へ」をクリックしてください。 | ーネントは      |   |
| CopyConnect Duplicator USB Driver Utility                                         | 1.0 MB     |   |
| ImgBurn v2.5                                                                      | 5.3 MB     |   |
|                                                                                   |            |   |
| 現在の選択は最低 3.1 MBのディスク空き領域を必要とします。                                                  |            |   |
| < 戻る(B)   、次へ(N) >   [                                                            | キャンセノ      | ٢ |

7. 「次へ」をクリックします。

| 13 | - CopyConnect Duplicator USB Driver Utility v1.4.1 セットアップ 🛛 – 🗆 🗙 |
|----|-------------------------------------------------------------------|
|    | プログラムグループの指定<br>プログラムアイコンを作成する場所を指定してください。                        |
|    | 2011年1日1日のショートカットを作成します。                                          |
|    | 続けるいコよ「次へ」をクリックしてください。違うディレクトリを選択するいコよ「参照」をクリックしてください。<br>さい。     |
|    | CopyConnectUtility 参照(r)                                          |
|    |                                                                   |
|    |                                                                   |
|    | □ プログラムグループを作成しない(D)                                              |
|    | < 戻る(B) 次へ(N) > キャンセル                                             |

8. 「完了」をクリックします。

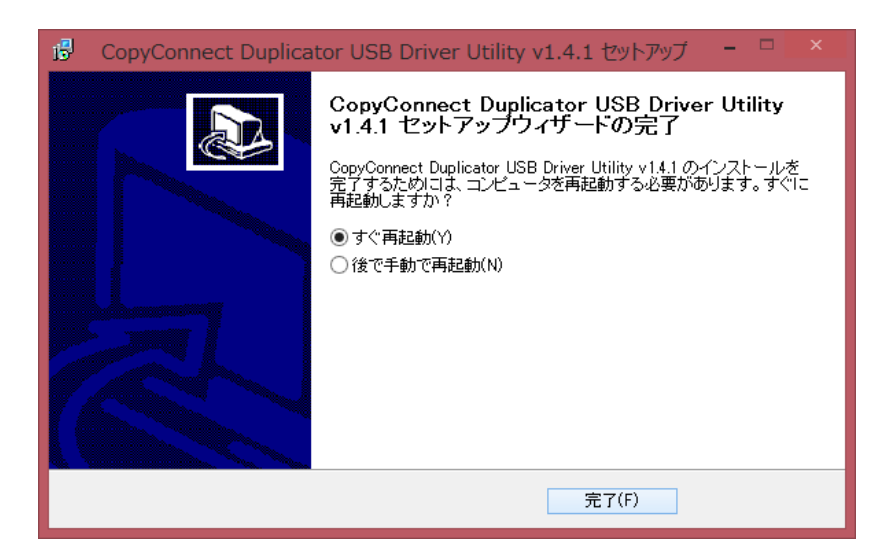

# ネットワーク接続ツールのインストール

「BCP方式」「VCP方式」ではPCで作成したイメージファイルをデュプリケータへ転送します。

ネットワーク接続ツールをインストールすることで、ネットワーク接続されたデュプリケータの内蔵HDDへPCから アクセスできるようになります。

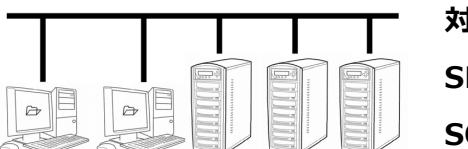

### 対象機種

SHARK-xx-NET SO-VPDxx-NET

1. 付属のCD-ROMに収録された、「DuplicatorNetworkCenter.exe」を起動します。

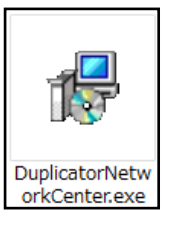

ファイルの場所: ソフトウェア > デュプリケータネットワークセンター

2. インストールウィザードが起動するので「次へ」をクリックします。

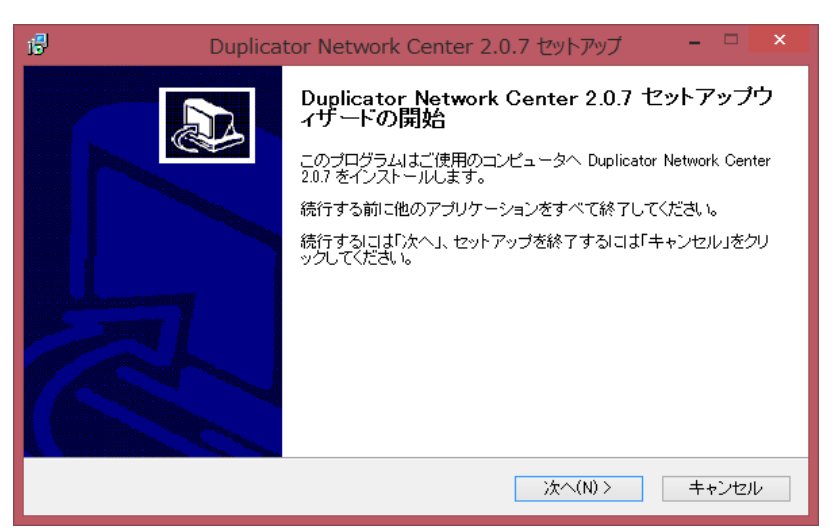

3. 「同意する」を選び「次へ」をクリックします。

| 13 | Duplicator Network Center 2.0.7 セットアップ 🚽 🗖 💌                                                                                                    |
|----|----------------------------------------------------------------------------------------------------|
|    | 使用許諾契約書の同意<br>統行する前に以下の重要な情報をお読みください。                                                                                                    |
|    | 以下の使用許諾契約書をお読みください。インストールを続行するにはこの契約書に同意する必<br>要があります。                                                                                                    |
|    | Software End User License Agreement                                                                                                    |
|    | BE SURE TO READ THIS SOFTWARE END USER LICENSE AGREEMENT<br>("AGREEMENT") BEFORE TRYING TO USE THIS SOFTWARE.<br>VINPOWER INC. ("VINPOWER") GRANTS YOU THE RIGHT TO USE THIS SOFTWARE<br>ONLY IF YOU AGREE TO BE BOUND BY THE TERMS AND CONDITIONS OF THIS<br>AGREEMENT. THE SOFTWARE IS LICENSED, AND NOT SOLD, TO YOU BY VINPOWER<br>AND MAY BE USED ONLY FOR THE LIMITED PURPOSES ALLOWED UNDER THE |
|    | <ul> <li>● 同意する(A)</li> <li>○ 同意しない(D)</li> </ul>                                                                                                    |
|    | < 戻る(B) 次へ(N) > キャンセル                                                                                                    |

4. 「ユーザー名」「組織」、及び下記の「プロダクト(キー)」を入力し、「次へ」をクリックします。

| i <sup>2</sup>             | Duplicator Network | Center 2.0.7 | セットアップ   |       | ×      |
|----------------------------|--------------------|--------------|----------|-------|--------|
| <b>ユーザー情報</b><br>ユーザー情報を   | え力してください。          |              |          | @     | D      |
| ユーザー名(U):<br>wkashiha@soho | -ip.com            |              |          |       |        |
| 組織(O):                     |                    |              |          |       |        |
| プロダクト(S):                  |                    |              |          |       |        |
|                            |                    |              |          |       |        |
|                            |                    |              |          |       |        |
|                            |                    |              |          |       |        |
|                            |                    | < 戻る(B)      | )次へ(N) > | キャンセル | ٧<br>ا |

Product Key : S8T32-LKCP6

5. 「次へ」をクリックします。

| 6 | Duplicator Network Center 2.0.7 セットアップ                                          | - 🗆 🗙   |
|---|---------------------------------------------------------------------------------|---------|
|   | コンボーネントの選択<br>インストールコンボーネントを選択してください。                                           |         |
|   | インストールするコンボーネントを選択してください。インストールする必要のないコン<br>チェックを外してください。続行するココド次へ」をクリックしてください。 | ノポーネントは |
|   | Duplicator Network Center                                                       | 9.0 MB  |
|   | ImgBurn v2.5.5.0                                                                | 5.5 MB  |
|   | 現在小湖4月1日長年 175 MD小ギッフク25-55はまが面とり キナ                                            |         |
|   | 現住の進択は取扱 17.9 MDのナイスン生き関数を必要とします。                                               |         |
|   | < 戻る(B) 次へ(N) >                                                                 | キャンセル   |

6. 「次へ」をクリックします。

| 6 | Duplicator Network Center 2.0.7 セットアップ 🚽 🦷 🗙           |
|---|--------------------------------------------------------|
| - | プログラムグループの指定<br>プログラムアイコンを作成する場所を指定してください。             |
|   | 2 セットアップはスタートメニューにプログラムのショートカットを作成します。                 |
|   | 続けるココは「次へ」をクリックしてください。違うディレクトリを選択するココは「参照」をクリックしてください。 |
|   | Duplicator Network Center2 参照(r)                       |
|   |                                                        |
|   |                                                        |
|   | □ ブログラムグルーブを作成しない(D)                                   |
|   | < 戻る(B) 次へ(N) > キャンセル                                  |

#### 7. 「次へ」をクリックします。

| 6 | Duplicator Network Center 2.0.7 セットアップ – 🗆 💌                                                                                                    |
|---|----------------------------------------------------------------------------------------------------|
|   | 追加タスクの選択<br>実行する追加タスクを選択してください。                                                                                                    |
|   | Duplicator Network Center 2.0.7 インストール時に実行する追加タスクを選択して、「次へ」をクリ<br>ックしてください。<br>アイコンを追加する:<br>☑ デスクトップ上にアイコンを作成する(d)<br>□ Quick Launch アイコンを作成する |
|   | < 戻る(B) 次へ(N) > キャンセル                                                                                                    |

8. 「完了」をクリックします。

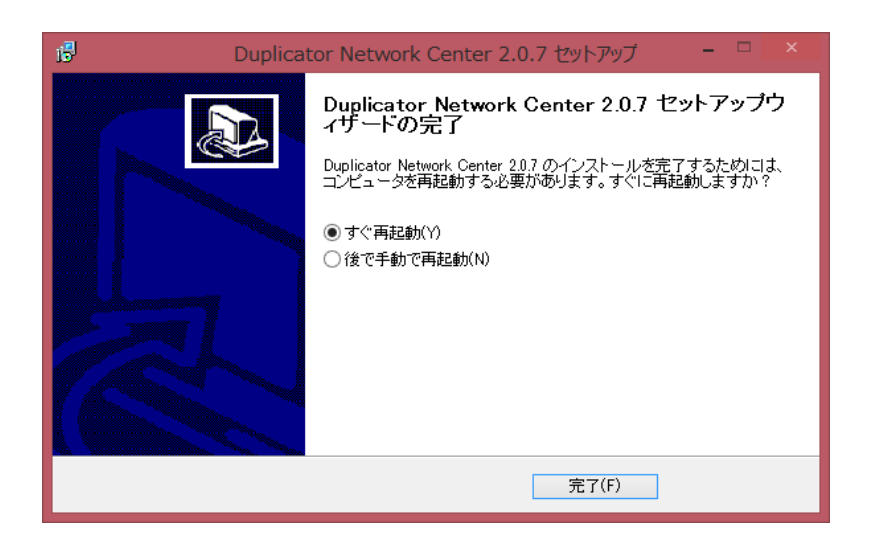

# ImgBurnのインストール

1. 付属のCD-ROMに収録された、「SetupImgBurn\_X.X.X.X.exe」を起動します。

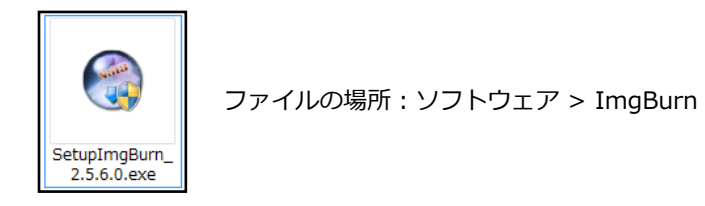

2. インストールウィザードが起動するので「Next」をクリックします。

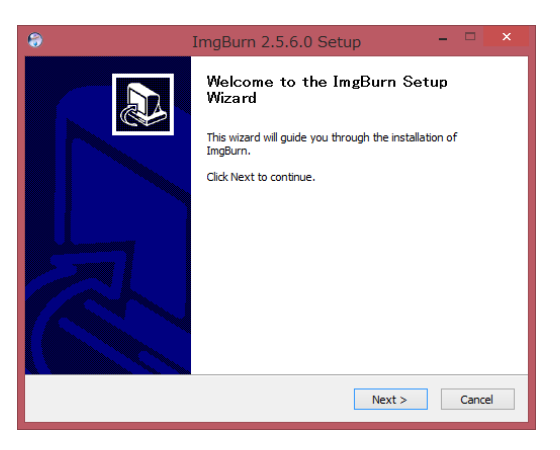

3. 「I accept...」をチェックして「Next」をクリックします。

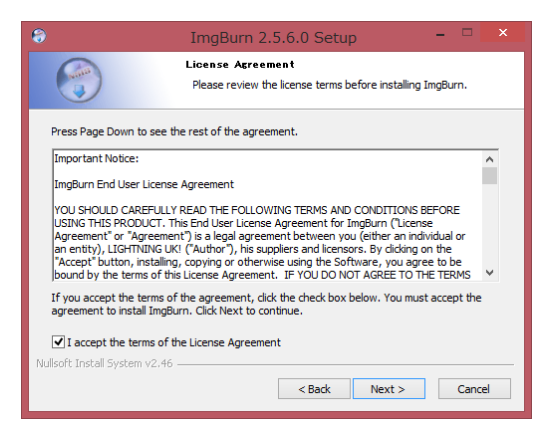

4. 「Next」をクリックします。

| 8                                                             | ImgBurn 2.5.6.0 Setup -                                                                                                    | ×   |  |  |  |  |  |
|---------------------------------------------------------------|----------------------------------------------------------------------------------------------------|-----|--|--|--|--|--|
|                                                               | Choose Components<br>Choose which features of ImgBurn you want to install.                                                                                                    |     |  |  |  |  |  |
| Check the components you<br>install. Click Next to continu    | Check the components you want to install and uncheck the components you don't want to<br>install. Click Next to continue.                                                            |     |  |  |  |  |  |
| Select the type of install:                                   | Full                                                                                                    | ~   |  |  |  |  |  |
| Or, select the optional<br>components you wish to<br>install: | Main Program Files     Winons and Shortcuts     House Desktop Shortcuts     Install for All Users     Install for All Users     Enable SPTI access for All Users     Describute Soft | •   |  |  |  |  |  |
| Space required: 6.9MB                                         | Position your mouse over a component to see its description.                                                                                                    |     |  |  |  |  |  |
| Nullsoft Install System v2.46 -                               | < Back Next > Can                                                                                                    | cel |  |  |  |  |  |

5. 「Next」をクリックします。

| 8                                                           | ImgBurn 2.5.6.0 Setup                                                      | - 🗆 🗙                  |
|-------------------------------------------------------------|----------------------------------------------------------------------------|------------------------|
| 6                                                           | Choose Install Location<br>Choose the folder in which to install Im        | gBurn.                 |
| Setup will install ImgBurn ir<br>and select another folder. | n the following folder. To install in a differe<br>Click Next to continue. | nt folder, dick Browse |
| Destination Folder                                          | )¥[mgBurn¥]                                                                | Browse                 |
| Space required: 6.9MB<br>Space available: 15.1GB            |                                                                            |                        |
| Nullson cunscall System V2,40                               | < Back N                                                                   | lext > Cancel          |

6. 「Next」をクリックします。

| 8                                                                                                    | ImgBurn 2.5.6.0 Setup                                                         | - 🗆 🗙  |  |  |  |
|----------------------------------------------------------------------------------------------------|-------------------------------------------------------------------------------|--------|--|--|--|
|                                                                                                    | Choose Start Menu Folder<br>Choose a Start Menu folder for the ImgBurn shortc | uts.   |  |  |  |
| Select the Start Menu folder in which you would like to create the program's shortcuts. You can also enter a name to create a new folder.                                                                  |                                                                               |        |  |  |  |
| 7-Zip<br>Accessibility<br>Accessibility<br>Accessories<br>Administrative Tools<br>Becky! Ver.2<br>Brother<br>Brother b-PAC3 SDK<br>Brother P-touch<br>Canon<br>Canon iX5000<br>CopyLock<br>CrystalDiskMark | :<br>(64ビット)                                                                  | ~      |  |  |  |
| Nullsoft Install System v                                                                                                    | 2.46                                                                          | Cancel |  |  |  |

7. 「I accept …」のチェックマークを外し、「Next」をクリックします。

| 0                                                                                                    | ImgBurn 2.5.6.0 Setup – 🗆 🗙                                                                                          |  |  |  |  |  |  |
|----------------------------------------------------------------------------------------------------|----------------------------------------------------------------------------------------------------|--|--|--|--|--|--|
|                                                                                                    | Ask Toolber Installation<br>Enhance your Web browser with this free toolbar                                          |  |  |  |  |  |  |
| The Ask Toolbar makes Web browsing more convenient!<br>Search the Web anytime, anywhere<br>Keep up to date on entertainment, sports, health, news and weather<br>Y Use convenient tools to enhance your browsing |                                                                                                    |  |  |  |  |  |  |
| ۵.                                                                                                    | Search 🕂 😭 Facebook - 💿 💿 Eaten to music 💿 🏝 Amazon 👝 YouTube 🚍 49' Oakland, CA -                                    |  |  |  |  |  |  |
| View Ask Tool                                                                                                    | View Ask Toolbar License Agreement                                                                                   |  |  |  |  |  |  |
| I accept th<br>Make Ask n<br>Set my hon                                                                                                    | e license agreement and want to install the Ask Toolbari<br>my browser default search provider<br>me page to Ask.com |  |  |  |  |  |  |
|                                                                                                    |                                                                                                    |  |  |  |  |  |  |

| :  |                    |
|----|--------------------|
| жz | 注意                 |
| チェ | ックマークをつけたまま、インストール |
| を完 | 了させると、不要なソフトウェアがイン |
| スト | ールされます。            |
|    |                    |

7. 「Finish」をクリックしてインストールを完了させます。

| <b>ə</b> 1 | imgBurn 2.5.6.0 Setup 🚽 🗖 💌                                  |
|------------|--------------------------------------------------------------|
|            | Completing the ImgBurn Setup Wizard                          |
|            | ImgBurn has been installed on your computer.                 |
|            | Click Finish to dose this wizard.                            |
|            | ✓ Run ImgBurn                                                |
| R          |                                                              |
|            | Visit the ImgBurn site for the latest news, FAQs and support |
|            | < Back Finish Cancel                                         |

### ImgBurn 日本語化手順

- 付属のCDを開き、目次のソフトウェア内「ImgBurn」→「日本語表示用ファイル」の項目から フォルダを開き、その中にあるJapanese(.lng)ファイルをImgBurnのインストール先フォルダ の「Languages」フォルダ内にコピーする。
- 2. ImgBurnを起動し、メニュー「Tools」から「Settings...」をクリックする。
- 3. 「General」タブ、「Page1」タブをクリックする。
- 4. 「Language」のリストから「日本語」を選択し「OK」ボタンを押す。

| Events       Registry       File Locations         General       Read       Build       Write       Verify       Graph Data       I/O       Device       Sounds         Page 1       Page 2        Display Warnings       Display Warnings       Images Still Queued       Images Still Queued       Images Still Still Still Still Still Still Still Still Still Still Still Still Still Still Still Still Still Still Still Still Still Still Still S | )                                                                                                    |                                                                                                    |                                                                                                    |                                                           | Setti    | ngs                                                                                                    |                                                                                                    |               | >      |
|----------------------------------------------------------------------------------------------------|----------------------------------------------------------------------------------------------------|----------------------------------------------------------------------------------------------------|----------------------------------------------------------------------------------------------------|-----------------------------------------------------------|----------|----------------------------------------------------------------------------------------------------|----------------------------------------------------------------------------------------------------|---------------|--------|
| General       Read       Build       Write       Verify       Graph Data       I/O       Device       Sounds         Page 1       Page 2         Options                                                                                                    |                                                                                                    | Events                                                                                                    |                                                                                                    |                                                           | Registry |                                                                                                    | Fi                                                                                                    | ile Locations |        |
| Page 1       Page 2         Options       Display Warnings         Don't Show Status Bar Messages (*)       Minimize To System Tray         Orrevent Screen Saver From Starting       Interfering Programs         Orsen Show 'Shutdown' Window       Interfering Programs         Shutdown Action:       Power Off         Never Force Shutdown Action:       Power Off         Shutdown Action:       Seamless Layer Break         Select MDS File Not ISO       Test Mode Enabled         Select MDS File Not ISO       Test Mode Not Supported         Underburning       Write Mode Not Build Mode                                                                                                    | General                                                                                                    | Read                                                                                                    | Build                                                                                                   | Write                                                     | Verify   | Graph Data                                                                                                    | I/O                                                                                                    | Device        | Sounds |
|                                                                                                    | Page 1 Pa<br>Options<br>Alway:<br>Don't<br>Minim<br>Preveu<br>Shutdow<br>Never<br>Shutdow<br>Language<br>英語 (英氏<br>英語 (英氏<br>医話 (英氏<br>Meiryo L | gge 2<br>s Use Legac;<br>Show Statu:<br>ize To Systen<br>th Entering int<br>screen Sa<br>"Shutdown"<br>n Action:<br>Force Shutd<br>ronise Build<br>e<br>[]<br>])<br>])<br>JI Font<br>JI | y Folder Pici<br>s Bar Messag<br>m Tray<br>Stand By<br>aver From S<br>Window<br>J Window<br>/ Write / D | ker<br>ges (*)<br>tarting<br>Power Off<br>iscovery Option | v<br>ons | Display Warnings<br>Don't Update If<br>Images Still Qu<br>Interfering Pro<br>Layer Break On<br>Maximum File S<br>Overburning<br>Protected Disc<br>Seamless Layer<br>Select MDS File<br>Test Mode Enat<br>Test Mode Not<br>Underburning<br>Write Mode Not | O/BUP File<br>eued<br>grams<br>DVD-R. DL<br>Size<br>Break<br>Not ISO<br>Jed<br>Supported<br>t Build Mod | s             |        |

※ ImgBurnのインストール先フォルダは、前ページの項目5で指定されているフォルダとなります。

# CopyLockのインストール

1. 付属のCD-ROMに収録された、「CopyLock3XXX.exe」を起動します。

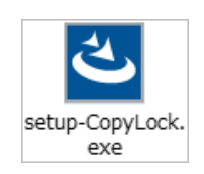

ファイルの場所: ソフトウェア > Vガード

2. 「OK」をクリックします。

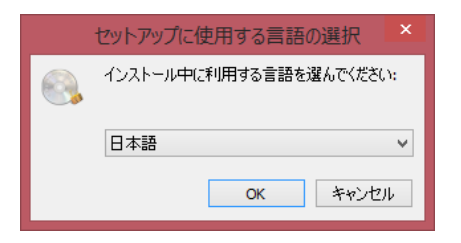

3. 「次へ」をクリックします。

| ٩ | CopyLock セットアップ - 🗆 🗙                                                                                                    |
|---|----------------------------------------------------------------------------------------------------|
|   | CopyLock セットアップウィザードの開始<br>このプログラムはご使用のコンピューターへ CopyLock バージョン<br>3.0 Beta 33 をインストールします。<br>続行する前に他のアプリケーションをすべて終了してください。<br>続行するには「次へ」、セットアップを終了するには「キャンセル」をク<br>リックしてください。 |
|   | 次へ(11) > キャンセル                                                                                                    |

4. 「次へ」をクリックします。

| ٠                                     | CopyLock セットアップ         | - 🗆 🗙       |
|---------------------------------------|-------------------------|-------------|
| <b>インストール先の指定</b><br>CopyLock のインストール | 先を指定してください。             |             |
| ) CopyLock をイン                        | ンストールするフォルダを指定して、「次へ」をク | リックしてください。  |
| 続けるには「次へ」をクリッ<br>ください。                | りしてください。別のフォルダーを選択するには  | 「参照」をクリックして |
| C:¥Program Files (x86)                | ¥CopyLock               | 参照(R)       |
|                                       |                         |             |
|                                       |                         |             |
| このプログラムは最低 11.                        | .8 MB のディスク空き領域を必要とします。 |             |
|                                       | < 戻る(B) 次へ(N)           | > ++>セル     |

5. 「次へ」をクリックします。

| CopyLock セットアップ                                   | - 🗆 🗙          |
|---------------------------------------------------|----------------|
| <b>プログラムグループの指定</b><br>プログラムアイコンを作成する場所を指定してください。 |                |
| セットアップはスタートメニューにプログラムのショートカット                     | を作成します。        |
| 続けるには「次へ」をクリックしてください。違うディレクトリを選択する<br>ください。       | るには「参照」をクリックして |
| CopyLock                                          | 参照(R)          |
|                                                   |                |
|                                                   |                |
| _                                                 |                |
| □ プログラムグループを作成しない(D)                              |                |
| < 戻る(B) 次                                         | へ(N)> キャンセル    |

6. 「次へ」をクリックします。

7. 「インストール」をクリックします。

| ٩ | CopyLock セットアップ – 🗆 🗙                                    |
|---|----------------------------------------------------------|
|   | インストール準備完了<br>ご使用のコンピュータへ CopyLock をインストールする準備ができました。    |
|   | インストールを続行するには「インストール」を、設定の確認や変更を行うには「戻る」をクリッ<br>クしてください。 |
|   | インストール先:<br>C:¥Program Files (x86)¥CopyLock              |
|   | プログラムグループ:<br>CopyLock                                   |
|   | 追加タスクー覧:<br>アイコンを追加する:<br>デスクトップ上にアイコンを作成する(D)           |
|   |                                                          |
|   |                                                          |
|   | < 戻る(B) インストール(D) キャンセル                                  |

8. 「完了」をクリックします。

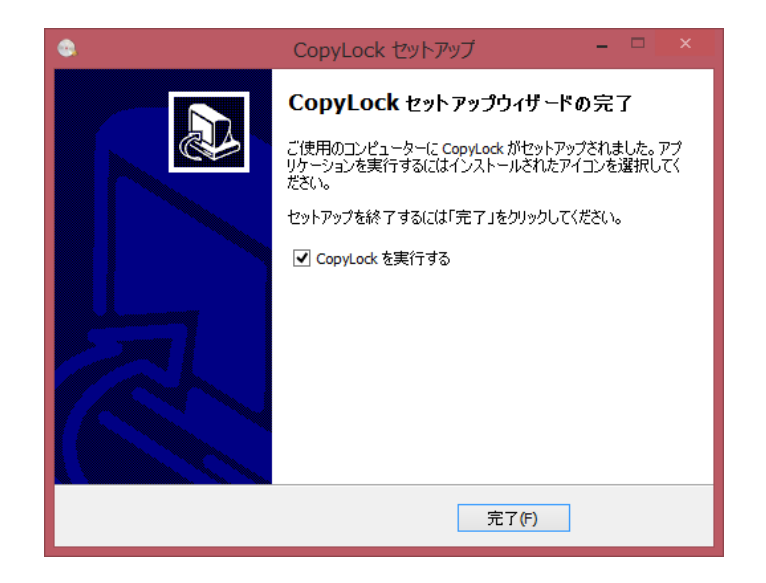

# 簡易方式 ガード付きBlu-ray作成手順

「簡易方式」では、専用のブランクBD-Rを使用します。専用のUSBドングルやイメージファイルの変換作業が必要ありません。デュプリケータで直接ガード付きBlu-rayを作成できるので他の方式より少ないステップでガード付きディスクを作成できます。

使用するマスターディスクには、以下の対応条件があります。

- ディスク内の映像データが、先頭から順番通りに書き込まれていること
- フォルダ構成が「BDMV」「CERTIFICATE」もしくは「BDAV」「AACS」から成ること

対応していないマスターディスクからガード付きディスクを作成しようとすると、「マスターディスクを作り直して下さい。」というエラーが起こります。本書では、予めImgBurnにて映像データの順番を整えた「第二マスターディスク」を作成する方法をご説明します。これにより、上記条件を満たさないマスターディスクからもガード付きBlu-rayが作成できます。

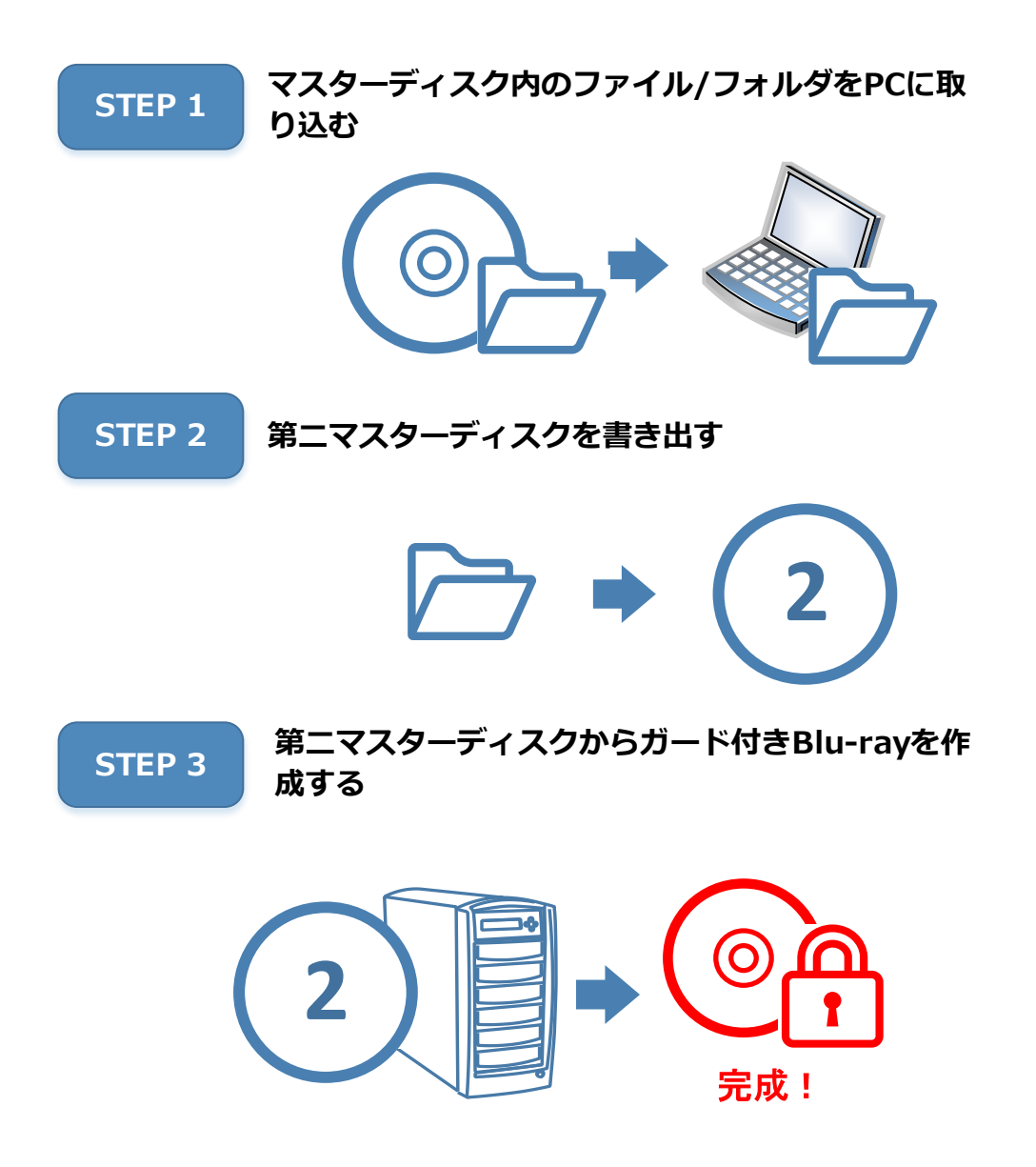

### STEP 1 マスターディスクのファイル/フォルダをPCへ取り込む

1. マスターディスクをPCに挿入します。

自動的にプレーヤーが起動し、ディスクが再生される場合は終了させます。

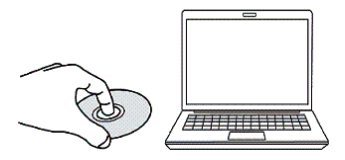

- 2. 「コンピューター (PC)」を開きます。
- 3. マスターディスクを挿入したドライブを右クリックし、「開く」をクリックします。

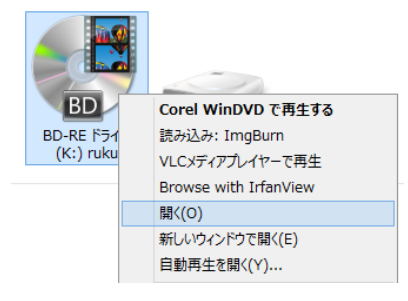

4. 以下 2つのフォルダをPCのHDDヘコピーします。CERTIFICATEフォルダがない場合は、BDMVフォルダのみを コピーします。フォルダやファイルの構成は変更しないでください。

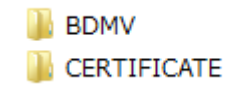

### STEP 2 第二マスターディスクを書き出す

1. ImgBurnを起動します。

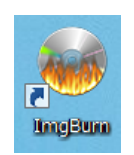

2. 作業一覧から「ファイル/フォルダをディスクに書き込み」をクリックします。

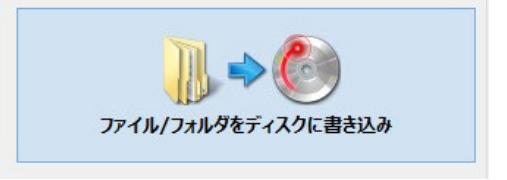

3. 入力元のフィールドに先程PCヘコピーした「BDMV」と「CERTIFICATE」のフォルダをドラッグ&ドロップします。

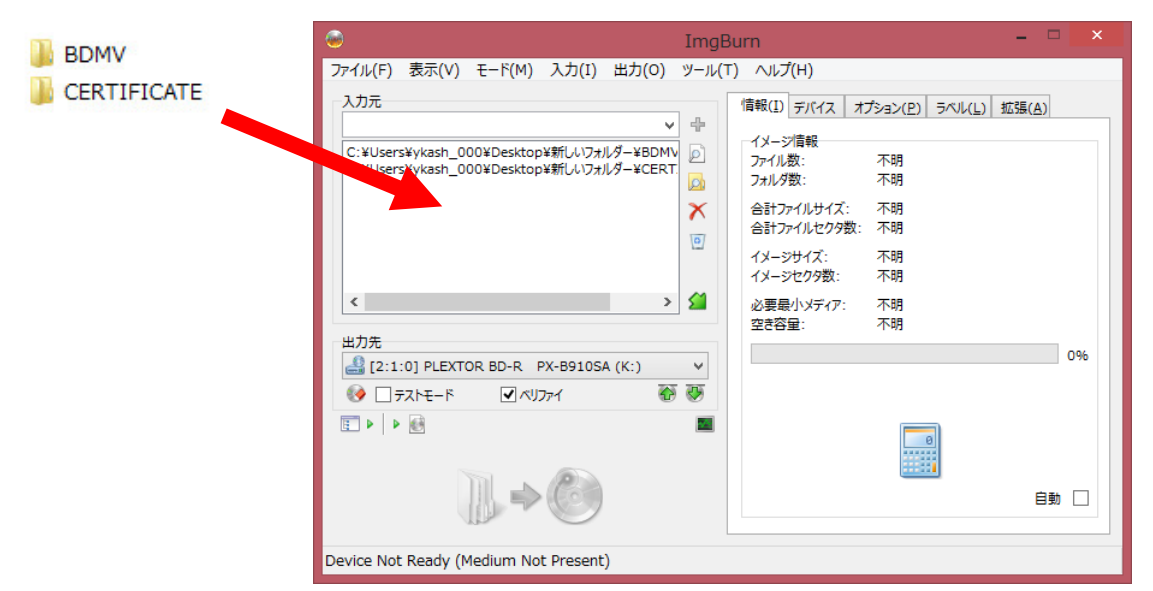

- 4. 「デバイス」タブをクリックし、「書込み速度」を「4X」に設定します。
- 5. 「ラベル」タブをクリックし、UDFフィールドにボリュームラベルを入力します。

| 「情報(」) デバイス オプション(P) ラベル(L) 拡張(A)                           | 「情報(1) デバイス オプション(E) ラベル(L) 広張(人)                                                                                                    |
|-------------------------------------------------------------|----------------------------------------------------------------------------------------------------|
| PLEXTOR BD-R PX-B910SA 1.00 (ATA) ^<br>Current Profile: N/A | ポリュームラペル<br>ISO9660( <u>9</u> ):<br>Joliet( <u>1</u> ):<br>UDF( <u>U</u> ):<br>test<br>① 全てのファ <del>1/2システムで同じ色前を使用す。</del><br>ポリューム識別子 |
| ☆ル<br>妻⇒込み速度・4x y                                           | システム:     パリュームセット:       ポリュームセット:     学行者:       発行者:     (株成者:       アプリケーション:     (ロークローローローローローローローローローローローローローローローローローロー          |
|                                                             | (4/63                                                                                                    |

6. マスターディスクをPCから排出し、空のBD-RディスクをPCに挿入します。 既にインストールされているライティングソフトウェアが自動起動する場合は、終了させます。

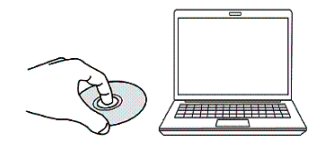

7. ウィンドウ左下の構築アイコンをクリックします。

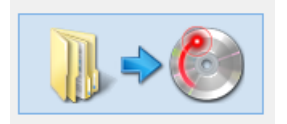

8. 書込条件を確認し、「OK」をクリックします。

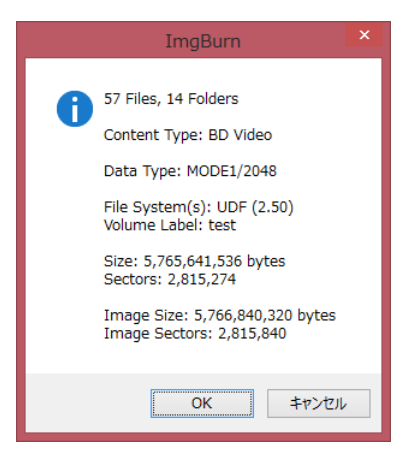

9. 書込が始まります。書込が正常に終了すると「Operation Successfully Completed!」と表示されます。

| ۵                                                                                                    | 7% - ImgBurn                                                                 | - 🗆 X    |                                   |
|----------------------------------------------------------------------------------------------------|------------------------------------------------------------------------------|----------|-----------------------------------|
| ファイル(F) 表示(V) ヘルプ(H)                                                                                                    |                                                                              |          |                                   |
| 入力元<br>セクタ: 2,815,840 (MODE1/2048)<br>サイズ: 5,766,840,320 bytes<br>時間: 625:46:40 (MM:SS:FF)                                        | ラペル: test<br>□取り出し                                                           | - イメージ削除 |                                   |
| 信報<br>ファイル: ¥BDMV¥STREAM¥00001.m2ts                                                                                               |                                                                              |          | ImgBurn                           |
| デバイス: PLEXTOR BD-R PX-B910SA (K:)<br>ディスグID: VERBAT-IMv-000<br>コピー: 1 of 1 (書き込み速度: 4x)<br>セクタ: 202,496<br>サイズ: 414,711,808 bytes | 書き込み再試行: 0<br>書き込み連度: 18,000 KB/s (4.0x)<br>経過時間: 00:00:36<br>残り時間: 00:04:57 |          | Operation Successfully Completed! |
| 時間: 45:01:71 (MM:SS:FF)                                                                                                    |                                                                              |          | ОК                                |
| 進行状況                                                                                                    |                                                                              | 7%       |                                   |
| ידעא                                                                                                    |                                                                              | 100%     |                                   |
| デバイスパッファ                                                                                                    |                                                                              | 100%     |                                   |
| Writing Sectors                                                                                                    |                                                                              |          |                                   |

#### STEP 3 第二マスターディスクからガード付きBlu-rayを作成する

1. <u>第二マスターディスク</u>を読込ドライブに、<u>専用BD-Rブランクディスク</u>を書込ドライブにそれぞれセットしま す。

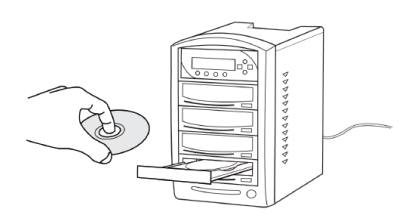

2. メニュー画面より「2.BD簡易プロテクション」を選択して「ENT」ボタンを押します。

VinpowerDigital X.XX 2. BD簡易プロテクション

漢字表示モデル

VinpowerDigital X.XX 2.BDイージープロテクション

カナ表示モデル

3. コピーの後にベリファイを行う場合は「はい」を、コピーのみの場合は「いいえ」を選択し「ENT」ボタンを押 します。

> 自動ベリファイ? いいえ

- 4. ディスクが検出され、自動的にコピーが始まります。
- 5. コピー完了後、自動的にディスクが排出され、結果が表示されます。

成功 \*\* 失敗 \*\* (\*\*) 空白ディスクを入れてください

カッコ内には連続でコピーしたときの 合計ディスク枚数が表示されます。

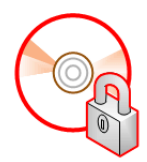

#### 以上で簡易ガード付き Blu-rayの完成です。

※重要 ベリファイが行えるのは初回のみです。コピー完了後に改めてベリファイは行えません。 BD簡易方式は、コンペア機能を利用できません。 コンペアが必要な場合は、BCP方式をご利用下さい。

# BCP方式 ガード付き ディスク作成手順

「BCP方式」ではライセンス入のUSBドングルを使用します。専用のブランクBD-Rは必要ありません。 使用するマスターディスクには、以下の対応条件があります。

- ディスク内の映像データが、先頭から順番通りに書き込まれていること
- フォルダ構成が「BDMV」「CERTIFICATE」もしくは「BDAV」「AACS」から成ること

対応していないマスターディスクからガード付きディスクを作成すると、「マスターディスクを作り直して下さい。」というエラーが起こります。本書では、マスターディスク内の「BDMV」「CERTIFICATE」フォルダを指定 しISOイメージを作成する方法をご説明します。これにより、専用のブランクBD-Rではないマスターディスクからも ガード付きBlu-rayが作成できます。

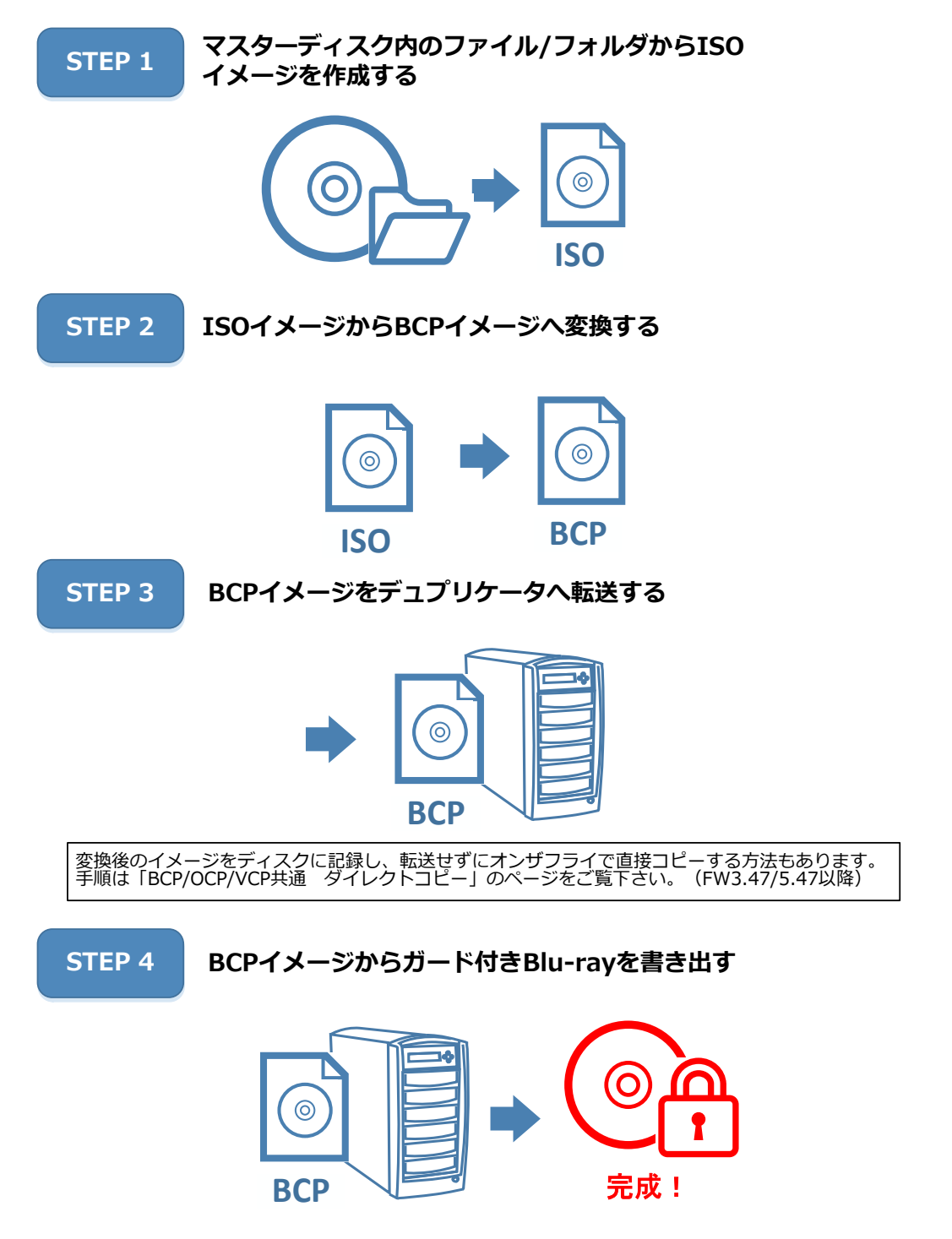

### STEP 1 マスターディスク内のファイル/フォルダからISOイメージを作成作成する

1. ImgBurnを起動します。

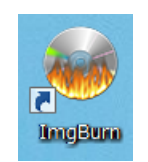

2. 作業一覧から「ファイル/フォルダからイメージファイルを作成」をクリックします。

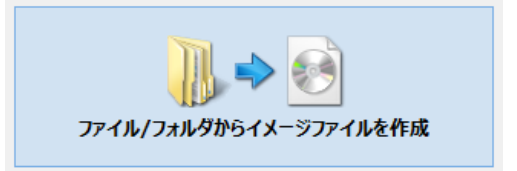

3. マスターディスクをPCに挿入します。ディスクが自動再生される場合はプレーヤーを終了させます。

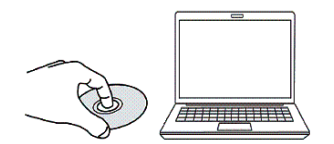

- 4. 「コンピューター (PC)」を開きます。
- マスターディスクを挿入したドライブを右クリックし、「開く」をク リックします。

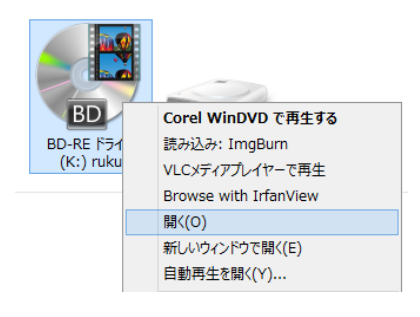

6. 入力元のフィールドにディスク内の「BDMV」と「CERTIFICATE」のフォルダをドラッグ&ドロップします。

|                     | le                                                | Img     | JBurn                                                                                                    | - 🗆 🗙 |
|---------------------|---------------------------------------------------|---------|----------------------------------------------------------------------------------------------------|-------|
|                     | ファイル(F) 表示(V) モード(M) 入力(I) 出力(                    | (0) ツール | (T) ヘルプ(H)                                                                                                    |       |
| BDMV<br>CERTIFICATE | 入力元<br>K:¥BDMV¥<br>出力先                            |         | 「音報(1) オブション(P) ラペル(L) 拡張(2       イメージ情報       ファイル数:     不明       フォルダ数:     不明       合計ファイルセク9数:     不明       イメージセイズ:     不明       イメージセク9数:     不明       メージセク9数:     不明       シジモイズ:     不明       シジモクジン:     不明       シジモクジン:     不明       シジモクシン:     不明       シジモクシン:     不明 | 096   |
|                     | G 空き容量: 42,143,424 KB (40 GB)<br>■ ▶ ▶ ♥<br>Ready |         |                                                                                                    | 自動    |

7. 出力先の「フォルダ参照」ボタンをクリックします。

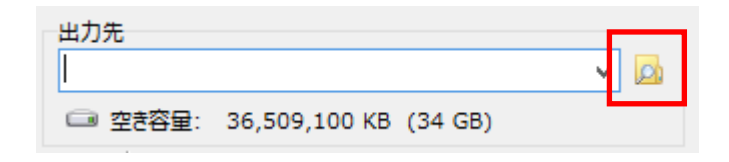

8. 保存場所を選択し、ファイル名を入力したら「保存」をクリックします。

#### ※ファイル名は半角英数字にします。

| 9                                                                                                    | 名前を付けて | 保存                   |           |
|----------------------------------------------------------------------------------------------------|--------|----------------------|-----------|
| 🔄 🦻 ▾ ↑ 🌗 ኑ test                                                                                                    |        | ✓ C testの検索          | Q.        |
| 整理 ▼ 新しいフォルダー                                                                                                    |        |                      | !≡ ▼ 🔞    |
| <ul> <li>以kashiha</li> <li>Cronus (クロノス)</li> <li>デスクトップ</li> <li>最近表示した場所</li> <li>OneDrive</li> <li>ダウンロード</li> <li>03_評価レポート</li> <li>OneDrive</li> </ul> | ▲ 名前   | へ<br>検索条件に一致する項目はありま | 更新日時      |
| _                                                                                                    | ~ <    |                      | >         |
| ファイル名(N): test                                                                                                    |        |                      | ~         |
| ファイルの種類( <u>T</u> ): ISO Files (*.iso)                                                                                                    |        |                      | ~         |
| <ul> <li>フォルダーの非表示</li> </ul>                                                                                                    |        | 保存( <u>S</u> )       | キャンセル<br> |

9. ウィンドウ左下の構築アイコンをクリックします。

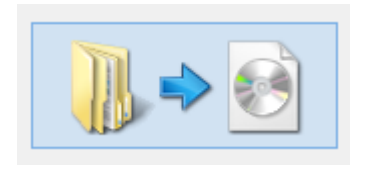

10. ファイル作成が始まります。正常に終了すると「Operation Successfully Completed!」と表示されます。

| 6                                                                                          | 7% - ImgBurn                     | - 🗆 X    |                                   |
|--------------------------------------------------------------------------------------------|----------------------------------|----------|-----------------------------------|
| ファイル(E) 表示(⊻) ヘルプ( <u>H</u> )                                                              |                                  |          |                                   |
| 入力元<br>セクタ: 2,815,840 (MODE1/2048)<br>サイズ: 5,766,840,320 bytes<br>時間: 625:46:40 (MM:SS:FF) | ラベル: test<br>□取り出し               | □ イメージ削除 |                                   |
| 情報<br>ご C:¥Users¥ykash_000¥Desktop¥test¥test.i<br>空き容量: 36,512,776 KB (34 GB)              | 50                               |          | ImgBurn                           |
| ファイル: ¥BDMV¥STREAM¥00001.m2ts                                                              |                                  |          | Operation Successfully Completed! |
| セクタ: 197,408                                                                               | 書き込み速度: 17,606 KB/s (3.9x)       |          |                                   |
| ウ1人: 404,291,384 bytes<br>時間: 43:54:08 (MM:SS:FF)                                          | 程速時間: 00:00:24<br>残り時間: 00:05:04 |          | ОК                                |
| 進行状況                                                                                       |                                  | 7%       |                                   |
| דעיא                                                                                       |                                  | 0%       |                                   |
| Writing Image                                                                              |                                  |          |                                   |

#### STEP 2 ISOイメージをBCPイメージへ変換する

1. CopyLock を起動します。

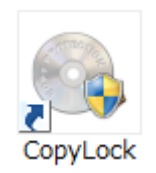

2. PCへUSBドングルを挿入します。CopyLockの処理済みイメージ数の欄に使用済ライセンス数が表示されます。

| Software License                             |            | ★         |  |
|----------------------------------------------|------------|-----------|--|
|                                              | 処理済みイメージ数: | 113 / 200 |  |
| ※ご注意                                         |            |           |  |
| バージョン3系で <b>一度でもUSBドングルを認識させる</b> と、それ以降バージョ |            |           |  |
| ン2系では <b>認識できなくなります</b> 。                    |            |           |  |

3. 「ISOファイルの参照」をクリックし、先程作成したイメージを選択し、「開く」をクリックします。イメージ 名、ソースサイズ、ディスクのタイプ、変換先のサイズが表示されます。

| ٠                 | CopyLock                                  | - 🗆 🗙     |
|-------------------|-------------------------------------------|-----------|
| ファイル 言語           |                                           | ヘルプ       |
| 処理済みイメージ数:        | 113 / 200                                 | ヘルプ About |
|                   | test.iso                                  | ISOファイル参照 |
|                   | 2変換先                                      | 変換先の参照    |
|                   | 0 %                                       | 開始中止      |
| ソースサイズ: 54<br>BD2 | 99 Mb 変換先サイズ: 7559 Mb<br>5 BD50 BD25 BD50 | ログファイルを表示 |

後ほどガード付きディスクを作る際、BD25 は片面1層(25GB)以上、BD50は片面2層 (50GB)以上のブランクディスクが必要と なります。

※ ファイル名に全角文字が含まれていると正常に変換できない場合があります。 ISOファイルのファイル名は半角英数字にしてください。

- 4. 「変換先の参照」をクリックし、これから作成する変換済みイメージの保存先を指定します。
- 5. 開始をクリックすると、変換が始まります。

#### ※BCP方式では、一度の変換作業で3ライセンスを消費します。

6. 100%になると「変換が終了しました。」と表示されます。

| ٢              | CopyLock          | - 🗆 🗙     |            |
|----------------|-------------------|-----------|------------|
| ファイル 言語        |                   | ヘルプ       |            |
| 処理済みイメージ数:     | 113 / 500         | ヘルプ About | ۲.3        |
|                | test.iso          | ISOファイル参照 | 変換が終了しました。 |
|                | testbcp           | 変換先の参照    |            |
|                | 64 %              | 開始中止      | ОК         |
| ソースサイズ: 5499 M | b 変換先サイズ: 7559 Mb | ログファイルを表示 |            |
| BD25           | BD50 BD25 BD50    | _         |            |

#### Tips

「変換先の参照」にデュプリケータの内蔵HDDを指定することもできます。予めデュプリケータを接続し、変換作業 を行いながらファイル転送すると時間が短縮できます。

#### STEP 3 BCPイメージをデュプリケータへ転送する

1. PCとデュプリケータをUSBケーブルで接続します。ネットワーク経由で接続する場合は「デュプリケータをネットワーク経由でPCと接続する方法」のページをご参照ください。

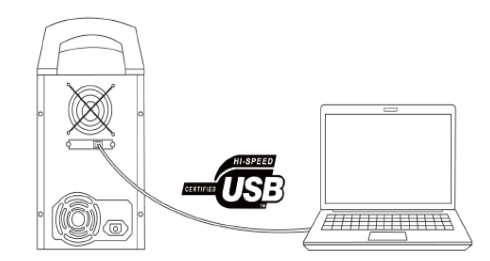

- 2. 以下の手順でデュプリケータをPC上で認識させます。
- デュプリケータを起動させます。
- 「▲」「▼」ボタンで「12.システムセットアップ」に合わせ、「ENT」ボタンを押します。
- 「▲」「▼」ボタンで「14.外部接続設定」に合わせ、「ENT」ボタンを押します。
- 「▲」「▼」ボタンで「オン」に合わせ、「ENT」ボタンを押します。

数秒で、設定が反映され、画面が戻ります。

| 外部接続設定 |
|--------|
| オン     |

3. デュプリケータに内蔵されているHDDがPC上で「Duplicator」として認識されます。

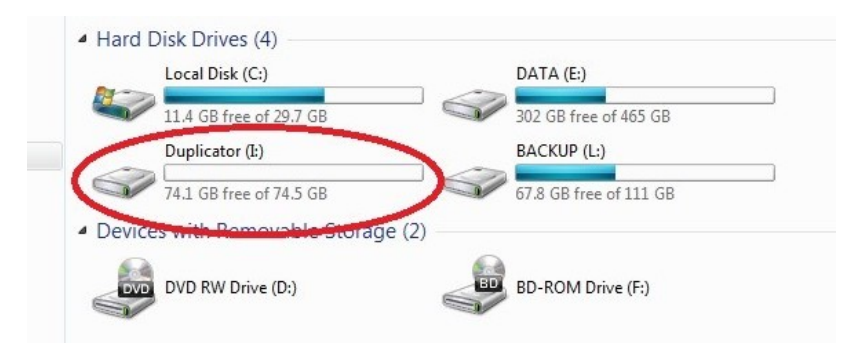

4. 「Duplicator」を開き、「Dup」フォルダに作成したBCPファイルを転送します。

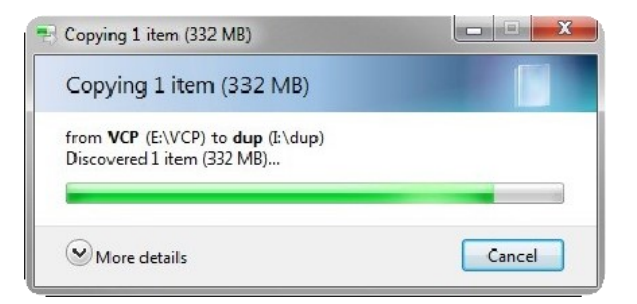

※ 「\_message」と末尾に付くファイルは、CopyLockソフトウェアのログファイルです。イメージファイルでは ないので転送しないでください。

- 5. 以下の手順でデュプリケータとPCの接続を解除します。
- 「▲」「▼」ボタンで「12. システムセットアップ」に合わせ、「ENT」ボタンを押します。
- 「▲」「▼」ボタンで「14. 外部接続設定」に合わせ、「ENT」ボタンを押します。

```
●「▲」「▼」ボタンで「オフ」に合わせ、「ENT」ボタンを押します。
```

しばらくすると、表示が変わり、PCとの接続が解除されます。

#### ※重要

1GB以下のBCPイメージを転送した場合、ダミーを書き込む時間が必要です。ファイル転送後一分程度 待ってから接続を解除してください。

#### PCとデュプリケータを接続せず、BCPイメージをデュプリケータに移す方法

「CPIファイルロード」機能を使用することで、PCとデュプリケータを接続しないでBCPイメージをデュプリケータ に移すことができます。

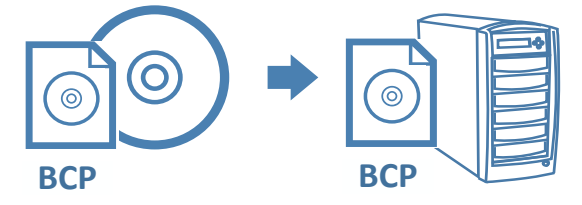

1. ImgBurnの「ファイル/フォルダをディスクに書き込み」でBCPイメージをデータディスクとしてBD-Rブラン クディスクに書込します。

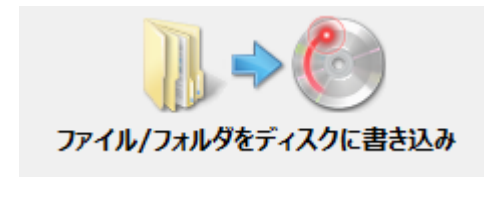

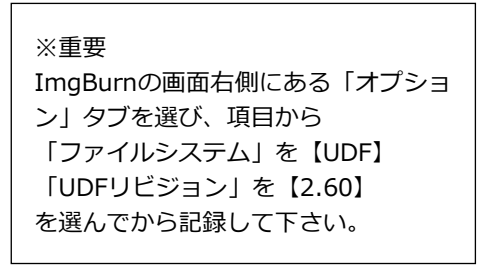

2. 出来上がったディスクをデュプリケータのマスタードライブに挿入し、メニュー「11.CPIユーティリティ」内の の「3.CPI ファイル ロード」を選択し、「ENT」を押します。

#### STEP 4 BCPイメージからガード付きディスクを作成する

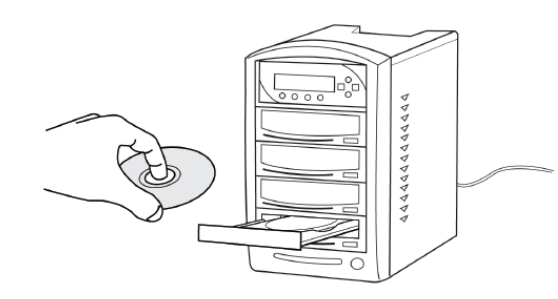

| CPIユーティリティのダイレク                |
|--------------------------------|
| トコピーを利用する場合は、                  |
| この手順は必要ありません。                  |
| トコヒーを利用する場合は、<br>この手順は必要ありません。 |

- 1. 書込ドライブにブランクディスクをセットします。
- 2. 「▲」「▼」ボタンで「8.ソース選択」に合わせ、「ENT」ボタンを押します。
- 3. 「▲」「▼」ボタンで「ハードディスク」に合わせ、「ENT」ボタンを押します。
- 4. 「▲」「▼」ボタンで「1. コピー」または「5. コピー+コンペア」に合わせ、「ENT」ボタンを押します。
- 5. デュプリケータ内蔵HDDのイメージファイルが表示されます。

「▲」「▼」ボタンを押して、先ほど転送したファイルを選びます。

- 6. 「ENT」ボタンを押し、コピーを開始します。
- 7. コピー完了後、自動的にディスクが排出され、結果が表示されます。

成功 \*\* 失敗 \*\* (\*\*) 空白ディスクを入れてください

カッコ内には連続でコピーしたときの 合計ディスク枚数が表示されます。

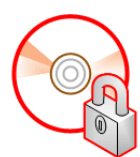

#### 以上でBCP方式 ガード付きBlu-rayの完成です。

※重要 作成後のガード付きディスクは、コンペア機能を使用できません。 <u>コンペアができるのは「コピー+コンペア」実行時のみです。</u> そのため、コンペアを実施したい場合はこのメニューから必ず「コピー+コンペア」を選び、実行して下 さい。

# OCP方式 ガード付きディスク作成手順

「OCP方式」では、記録先に専用のDVD-Rを使用します。ライセンス入りUSBドングルは必要ありません。 ライセンスを消費することなく、ガード付きDVDの元となるOCPイメージを作成できます。

※ 専用DVD-Rの購入については販売店もしくは本書裏面に記載の窓口にお問い合わせ下さい。

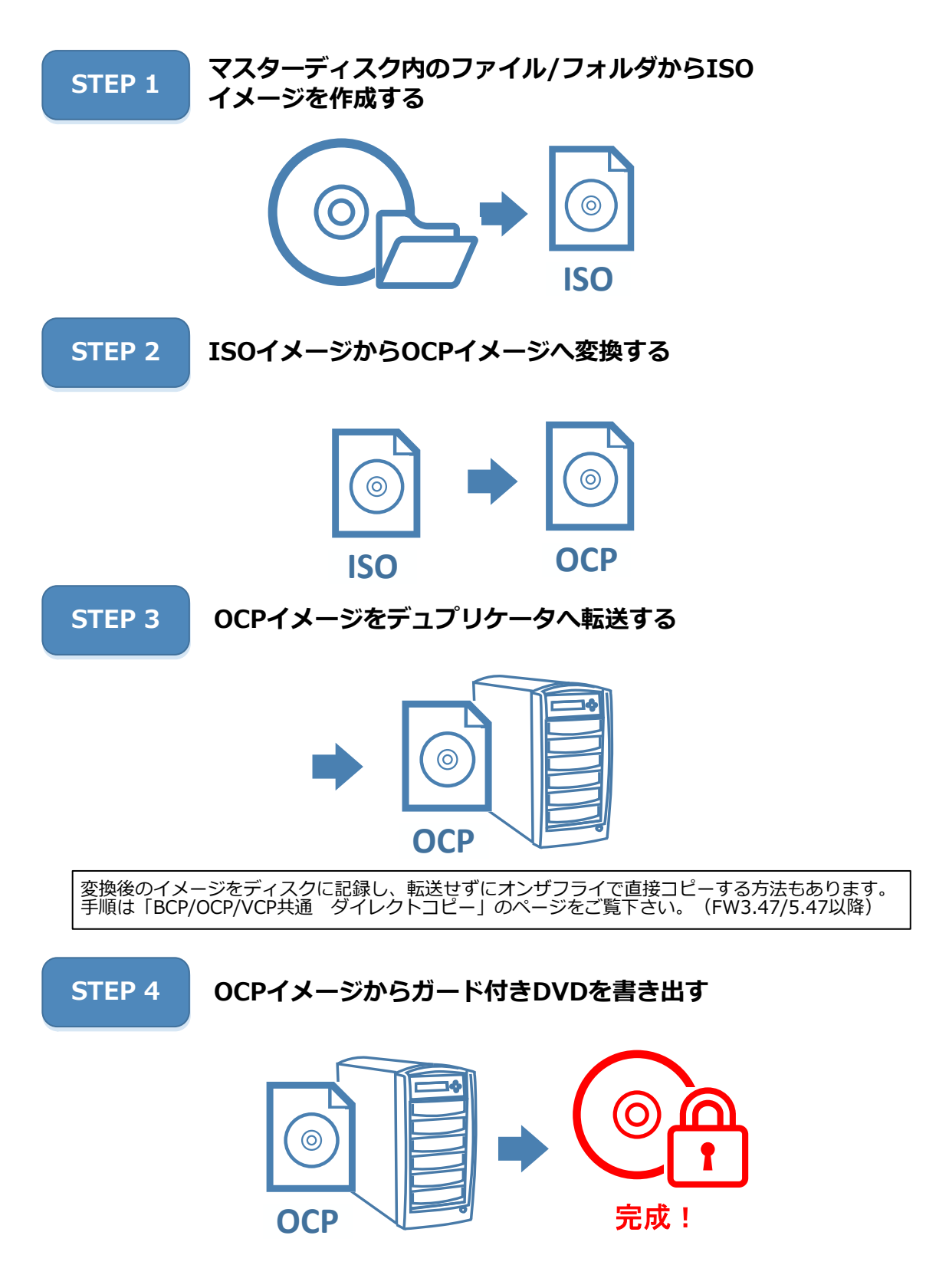

#### 【使用するマスターディスクの対応条件】

DVD-Video形式ではルート直下に「VIDEO\_TS」フォルダと「AUDIO\_TS」フォルダが作られています。この2つの フォルダ以外がある場合、または「AUDIO\_TS」フォルダが無い場合は非準拠のためプロテクト処理が失敗、または再 生が正常に行えないディスクとなる場合があります。

|          | 【例:VIDEO_RMフォルダが有り、AUDIO_TSフォルダが無い】                  |
|----------|------------------------------------------------------|
|          | DVD+RW規格で用いられる「VIDEO_RM」フォルダが用意されている場合はDVD-Videoとは異  |
|          | なる仕様のためガード処理が行えません。しかしながら「VIDEO_RM」フォルダは再生に必要な       |
| VIDEO_RM | 情報が入っているため、フォルダを消去した場合には再生が行えなくなります。プロテクトを掛          |
| VIDEO_TS | けるには、DVD-Videoの再オーサリングを行い、「VIDEO_TS」と「AUDIO_TS」以外のフォ |
|          | ルダがない形式で改めてマスターの作成を行って下さい。                           |
|          | 「AUDIO_TS」フォルダが無い場合は「AUDIO_TS」の名前のフォルダを新規に作成して下さ     |
|          | い。中は空のままにします。                                        |

### STEP 1 マスターディスクからISOイメージを作成する

1. Imgburnを起動します。

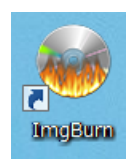

2. 作業一覧から「ディスクからイメージ作成」をクリックします。

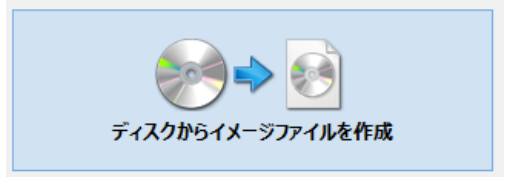

3. マスターディスクをPCに挿入します。ディスクが自動再生される場合はプレーヤーを終了させます。

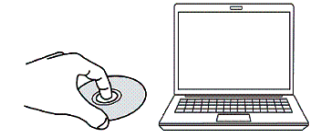

4. 出力先の「フォルダ参照」ボタンをクリックします。

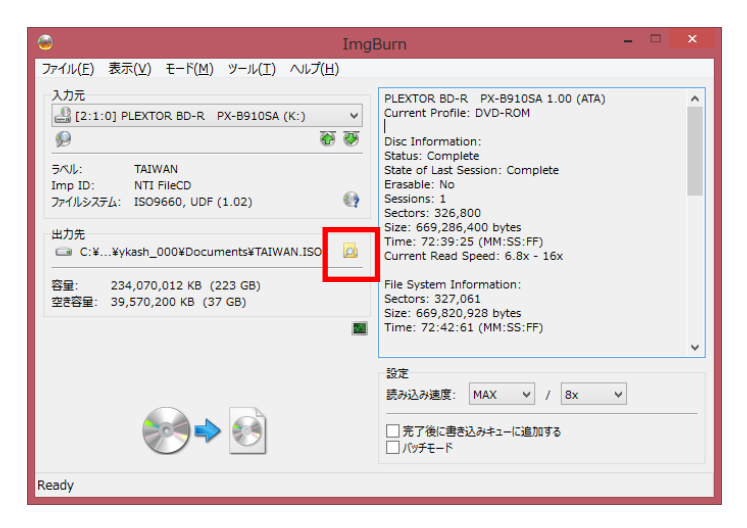

5. 保存場所を選択し、ファイル名を入力したら「保存」をクリックします。

※ファイル名は半角英数字にします。

| <b>@</b>                                                                                                    |                 | 名前を付けて保 | 存           |                |            | × |
|----------------------------------------------------------------------------------------------------|-----------------|---------|-------------|----------------|------------|---|
| € ∋ - ↑ 퉫                                                                                                    | test            |         | ~ ¢         | testの検索        |            | Q |
| 整理 ▼ 新しいフォル                                                                                                    | ダー              |         |             |                | •          | 0 |
| <ul> <li>Washiha</li> <li>Cronus (クロノス)</li> <li>デスクトップ</li> </ul>                                                                                                    | ^               | 名前      | へ<br>検索条件に一 | 致する項目はありません    | 更新日時<br>/。 |   |
| <ul> <li>1</li> <li>1</li> <li>3</li> <li>4</li> <li>5</li> <li>5</li> <li>5</li> <li>7</li> <li>7</li> <li>7</li> <li>7</li> <li>7</li> <li>7</li> <li>7</li> <li>7</li> <li>8</li> <li>7</li> <li>7</li> <li>7</li> <li>8</li> <li>8</li> <li>9</li> <li>7</li> <li>7</li> <li>8</li> <li>8</li> <li>9</li> <li>7</li> <li>7</li> <li>8</li> <li>8</li> <li>9</li> <li>7</li> <li>8</li> <li>8</li> <li>9</li> <li>9</li></ul> |                 |         |             |                |            |   |
|                                                                                                    | ~               | <       |             |                |            | > |
| ファイル名( <u>N</u> ): te                                                                                                    | st              |         |             |                |            | ~ |
| ファイルの種類( <u>T</u> ): IS                                                                                                    | O Files (*.iso) |         |             |                |            | ~ |
| 🔿 フォルダーの非表示                                                                                                    |                 |         |             | 保存( <u>S</u> ) | キャンセル      |   |

6. ウィンドウ左下の読み込みアイコンをクリックします。

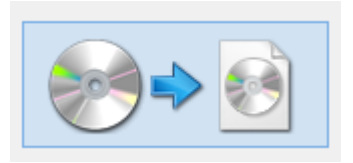

7. ファイル作成が始まります。正常に終了すると「Operation Successfully Completed!」と表示されます。

| 20% -                                                                                                    | ImgBurn –                                                                   |                                   |
|----------------------------------------------------------------------------------------------------|-----------------------------------------------------------------------------|-----------------------------------|
| ファイル(E) 表示(⊻) ヘルプ(且)                                                                                                    |                                                                             |                                   |
| - 入力元<br>ほ2:1:0] PLEXTOR BD-R PX-B910SA 1.00 (K:) (ATA<br>セクタ: 326,800<br>サイズ: 669,286,400 bytes<br>時間: 72:39:25 (MM:SS:FF) | )<br>ラベル: TAIWAN<br>□ 取り出し                                                  | li≋.                              |
| 信報<br>こ C:¥Users¥ykash_000¥Documents¥TAIWAN.ISO<br>空き容量: 38,917,612 KB (37 GB)                                              |                                                                             | Operation Successfully Completed! |
| セク9: 67,456<br>サイズ: 138,149,888 bytes<br>時間: 15:01:31 (MM:SS:FF)                                                            | 読み込みエラー: 0<br>読み込み速度: 9,744 KB/s (7.0x)<br>経過時間: 00:00:24<br>残0時間: 00:00:54 | ОК                                |
| 進行状況                                                                                                    |                                                                             | 2096                              |
| 70%7<br>                                                                                                    | 3                                                                           | 896                               |
| Reading Sectors                                                                                                    |                                                                             |                                   |

### STEP 2 ISOイメージをOCPイメージへ変換する

1. CopyLock を起動します。

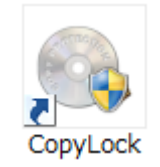

2. 「OCPイメージファイルを作成する」をチェックします。CopyLockの処理済みイメージ数の欄に「OCPイメー ジは」ライセンスフリーです。」と表示されます。

| ☑ OCPイメージファイルを作成する。(ライセンスフリーですが、専用メディアが必要です。) |                         |  |  |  |
|-----------------------------------------------|-------------------------|--|--|--|
| 処理済みイメージ数:                                    | OCPイメージファイルはライセンスフリーです。 |  |  |  |

「ISOファイルの参照」をクリックし、先程作成したイメージを選択し、「開く」をクリックします。イ 3. メージ名、ソースサイズ、ディスクのタイプ、変換先のサイズが表示されます。

| 🔩 CopyLock                                    |                                       |                |      | _       | □ ×   |
|-----------------------------------------------|---------------------------------------|----------------|------|---------|-------|
| ファイル 言語                                       |                                       |                |      |         | ヘルプ   |
| ✓ OCPイメージファイルを作成する。〈ライセンスフリーですが、専用メディアが必要です。〉 |                                       |                |      |         |       |
| 処理済みイメージ数:                                    | OCPイメージファイルはライ                        | イセンスフリーです。     |      | ヘルプ     | About |
|                                               | VOL_20101027134032ISO                 |                |      | ISOファイル | /参照   |
|                                               | 2変換先                                  |                |      | 変換的     | Eの参照  |
|                                               | 0 %                                   |                |      | 開始      | 中止    |
| ソースサイズ: 4<br>DVI                              | <mark>55 Mb 変換先サイズ:</mark><br>05 DVD9 | 498 Mb<br>DVD5 | DVD9 | רעלם    | 「ルを表示 |

後ほどガード付きディスクを作る際、DVD5 は片面1層(4.7GB)以上、DVD9は片面2 層(8.4GB)以上のブランクディスクが必 要となります。

- ※ ファイル名に全角文字が含まれていると正常に変換できない場合があります。 ISOファイルのファイル名は半角英数字にしてください。
- 3. 「変換先の参照」をクリックし、これから作成する変換済みイメージの保存先を指定します。
- 4. 開始をクリックすると、変換が始まります。

|                                            | 5.        | 100%になると「変換が約 |
|--------------------------------------------|-----------|---------------|
| S CopyLock                                 | - 🗆 🗙     |               |
| ファイル 言語                                    | ヘルプ       |               |
| ✓ OCPイメージファイルを作成する。〈ライセンスフリーですが、専用メディアが必要で | うす。)      | 完了 X          |
| 処理済みイメージ数: OCPイメージファイルはライセンスフリーです。         | ヘルプ About | 赤焼杉紋フレキレた     |
| VOL_20101027134032JSO                      | ISOファイル参照 | えたがでうしなした。    |
| VOL_20101027134032.ocp                     | 変換先の参照    | 2             |
| 64 %                                       | 開始中止      | OK            |
| ソースサイズ: 455 Mb 変換先サイズ: 498 Mb              | ログファイルを表示 |               |
| DVD5 DVD9 DVD5 DVD                         | D9        |               |

冬了しま

#### Tips

「変換先の参照」にデュプリケータの内蔵HDDを指定することもできます。予めデュプリケータを接続し、変換作業 を行いながらファイル転送すると時間が短縮できます。

#### STEP 3 OCPイメージをデュプリケータへ転送する

1. PCとデュプリケータをUSBケーブルで接続します。ネットワーク経由で接続する場合は「デュプリケータをネットワーク経由でPCと接続する方法」のページをご参照ください。

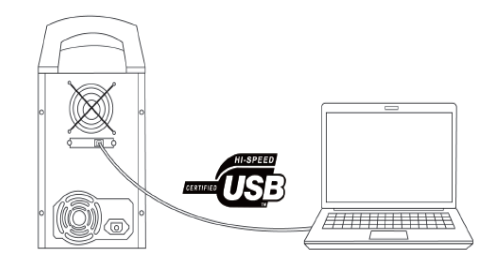

- 2. 以下の手順でデュプリケータをPC上で認識させます。
- デュプリケータを起動させます。
- 「▲」「▼」ボタンで「12.システムセットアップ」に合わせ、「ENT」ボタンを押します。
- 「▲」「▼」ボタンで「14.外部接続設定」に合わせ、「ENT」ボタンを押します。
- 「▲」「▼」ボタンで「オン」に合わせ、「ENT」ボタンを押します。

数秒で、設定が反映され、画面が戻ります。

| 外部接続設定 |
|--------|
| オン     |

3. デュプリケータに内蔵されているHDDがPC上で「Duplicator」として認識されます。

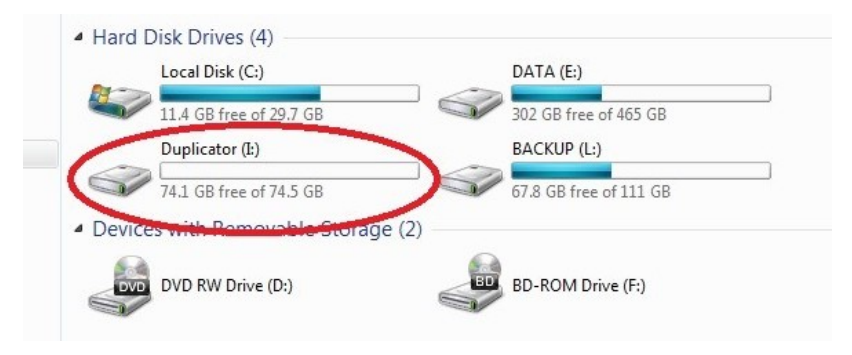

4. 「Duplicator」を開き、「Dup」フォルダに作成したOCPファイルを転送します。

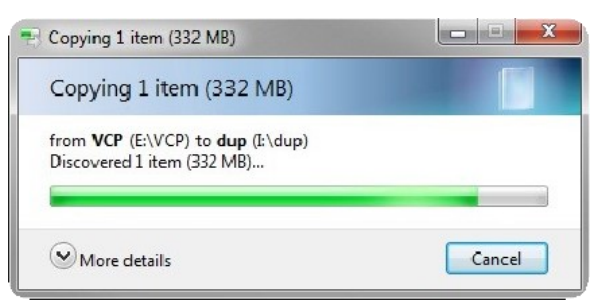

※ 「\_message」と末尾に付くファイルは、CopyLockソフトウェアのログファイルです。イメージファイルでは ないので転送しないでください。

- 5. 以下の手順でデュプリケータとPCの接続を解除します。
- 「▲」「▼」ボタンで「12. システムセットアップ」に合わせ、「ENT」ボタンを押します。
- 「▲」「▼」ボタンで「14. 外部接続設定」に合わせ、「ENT」ボタンを押します。
- 「▲」「▼」ボタンで「オフ」に合わせ、「ENT」ボタンを押します。

しばらくすると、表示が変わり、PCとの接続が解除されます。

#### ※重要

1GB以下のOCPイメージを転送した場合、ダミーを書き込む時間が必要です。ファイル転送後一分程度 待ってから接続を解除してください。

#### PCとデュプリケータを接続せず、OCPイメージをデュプリケータに移す方法

「CPIファイルロード」機能を使用することで、PCとデュプリケータを接続しないでOCPイメージをデュプリケータ に移すことができます。

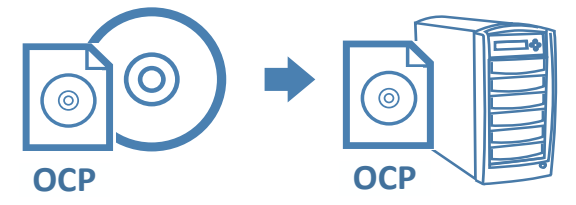

1. ImgBurnの「ファイル/フォルダをディスクに書き込み」でOCPイメージをデータディスクとしてDVD-Rブラ ンクディスクに書込します。

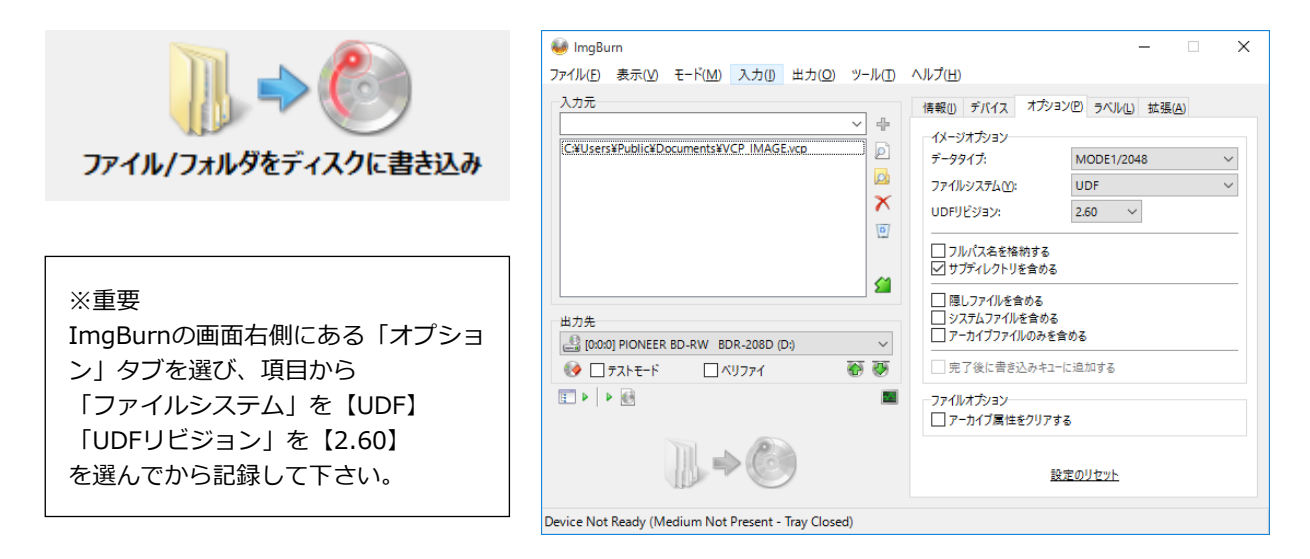

2. 出来上がったディスクをデュプリケータのマスタードライブに挿入し、メニュー「11.CPIユーティリティ」内の の「3.CPI ファイル ロード」を選択し、「ENT」を押します。

### STEP 4 OCPイメージからガード付きディスクを作成する

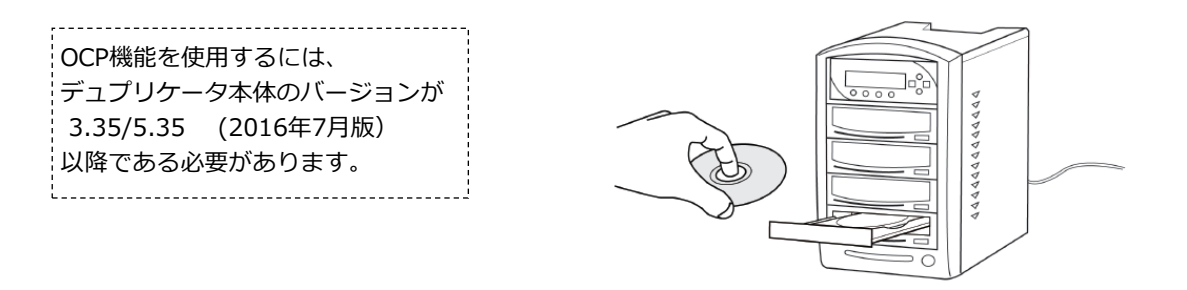

- 1. 書込ドライブにOCP方式に対応したブランクDVD-Rをセットします。
- 2. 「▲」「▼」ボタンで「8.ソース選択」に合わせ、「ENT」ボタンを押します。
- 3. 「▲」「▼」ボタンで「ハードディスク」に合わせ、「ENT」ボタンを押します。
- 4. 「▲」「▼」ボタンで「1. コピー」または「5. コピー+コンペア」に合わせ、「ENT」ボタンを押します。
- 5. デュプリケータ内蔵HDDのイメージファイルが表示されます。

「▲」「▼」ボタンを押して、先ほど転送したファイルを選びます。

- 6. 「ENT」ボタンを押し、コピーを開始します。
- 7. コピー完了後、自動的にディスクが排出され、結果が表示されます。

成功 \*\* 失敗 \*\* (\*\*) 空白ディスクを入れてください

カッコ内には連続でコピーしたときの 合計ディスク枚数が表示されます。

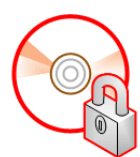

#### 以上でOCP方式 ガード付きDVDの完成です。

※重要 作成後のガード付きディスクは、コンペア機能を使用できません。 <u>コンペアができるのは「コピー+コンペア」実行時のみです。</u> そのため、コンペアを実施したい場合はこのメニューから必ず「コピー+コンペア」を選び、実行して下 さい。

# VCP方式 ガード付きディスク作成手順

「VCP方式」では、ライセンス入りUSBドングルを使用します。専用のブランクDVD-Rは必要ありません。 メーカー/ブランドを問わない、通常ご利用のDVD-Rでもガード付きディスクが作成できます。

※ ライセンスUSBドングルの購入については販売店もしくは本書裏面に記載の窓口にお問い合わせ下さい。

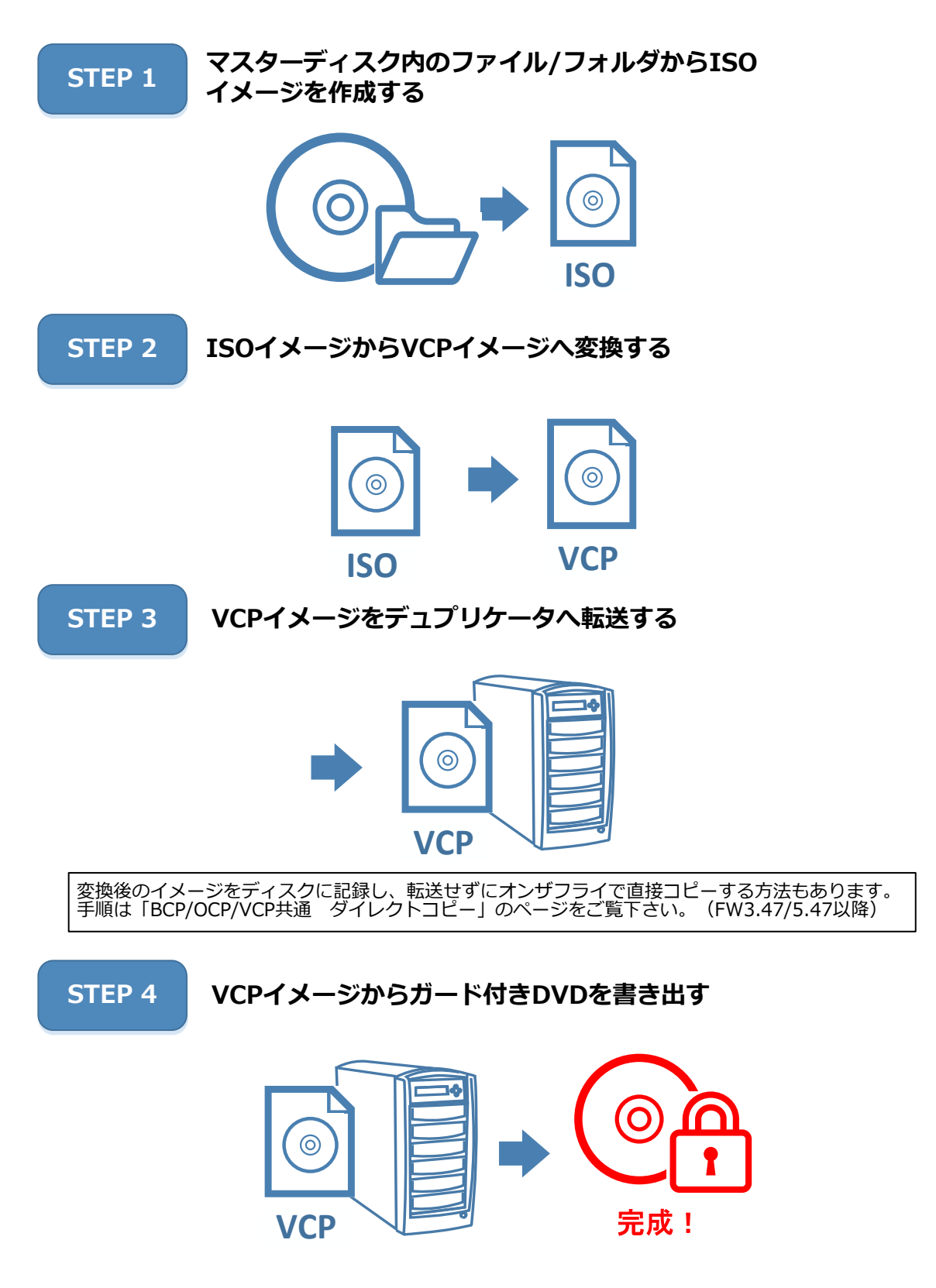

#### 【使用するマスターディスクの対応条件】

DVD-Video形式ではルート直下に「VIDEO\_TS」フォルダと「AUDIO\_TS」フォルダが作られています。この2つの フォルダ以外がある場合、または「AUDIO\_TS」フォルダが無い場合は非準拠のためプロテクト処理が失敗、または再 生が正常に行えないディスクとなる場合があります。

|          | 【例:VIDEO_RMフォルダが有り、AUDIO_TSフォルダが無い】                  |
|----------|------------------------------------------------------|
|          | DVD+RW規格で用いられる「VIDEO_RM」フォルダが用意されている場合はDVD-Videoとは異  |
|          | なる仕様のためガード処理が行えません。しかしながら「VIDEO_RM」フォルダは再生に必要な       |
| VIDEO_RM | 情報が入っているため、フォルダを消去した場合には再生が行えなくなります。プロテクトを掛          |
| VIDEO_TS | けるには、DVD-Videoの再オーサリングを行い、「VIDEO_TS」と「AUDIO_TS」以外のフォ |
|          | ルダがない形式で改めてマスターの作成を行って下さい。                           |
|          | 「AUDIO_TS」フォルダが無い場合は「AUDIO_TS」の名前のフォルダを新規に作成して下さ     |
|          | い。中は空のままにします。                                        |

### STEP 1 マスターディスクからISOイメージを作成する

1. Imgburnを起動します。

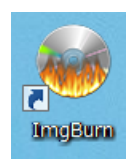

2. 作業一覧から「ディスクからイメージ作成」をクリックします。

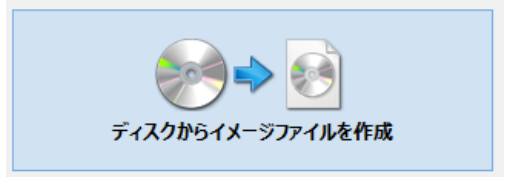

3. マスターディスクをPCに挿入します。ディスクが自動再生される場合はプレーヤーを終了させます。

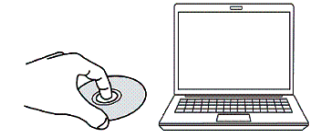

4. 出力先の「フォルダ参照」ボタンをクリックします。

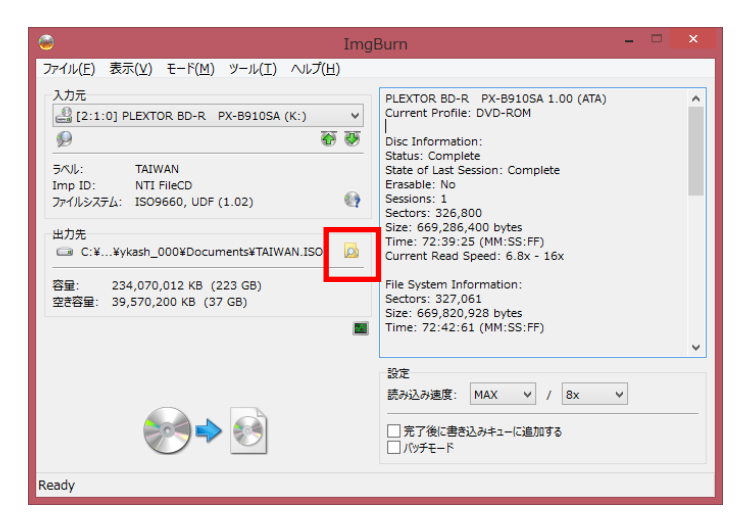

5. 保存場所を選択し、ファイル名を入力したら「保存」をクリックします。

※ファイル名は半角英数字にします。

| 6                                                                                                    |   | 名前を付けて | 保存     |                |              | ×           |
|----------------------------------------------------------------------------------------------------|---|--------|--------|----------------|--------------|-------------|
| ⊛ 🦻 🔹 ↑ 🌗 → test                                                                                                    |   |        | ~ ¢    | testの検索        |              | ٩           |
| 整理 ▼ 新しいフォルダー                                                                                                    |   |        |        |                |              | 0           |
| <ul> <li>▶ ykashiha</li> <li>▶ Cronus (クロノス)</li> <li>■ デスクトップ</li> <li>&gt;&gt;&gt;</li> <li>&gt;&gt;&gt;</li> <li>● 通道表示した場所</li> <li>▲ OneDrive</li> <li>▶ ダウンロード</li> <li>&gt;&gt;&gt;&gt;</li> <li>● 03_評価レポート</li> </ul> | ^ | 名前     | ☆茶条件に− | -致する項目はあり      | 更新日時<br>ません。 |             |
| ConeDrive                                                                                                    | J | 4      |        | _              |              | >           |
| ファイル名( <u>N</u> ): test<br>ファイルの種類( <u>I</u> ): ISO Files (*.iso)                                                                                                    | • |        |        |                |              | <b>&gt;</b> |
| 🔿 フォルダーの非表示                                                                                                    |   |        |        | 保存( <u>S</u> ) | キャンセル        | ,           |

6. ウィンドウ左下の読み込みアイコンをクリックします。

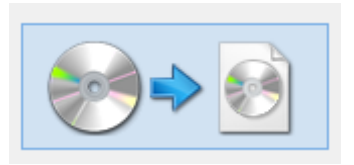

7. ファイル作成が始まります。正常に終了すると「Operation Successfully Completed!」と表示されます。

| le                                                                                                    | 20% - ImgBurn                                                 | - 🗆 🗙  |                                   |
|----------------------------------------------------------------------------------------------------|---------------------------------------------------------------|--------|-----------------------------------|
| ファイル(E) 表示(Y) ヘルプ(H)                                                                                             |                                                               |        |                                   |
| 入力元<br>④ [2:1:0] PLEXTOR BD-R PX-B910SA 1.0<br>セクタ: 326,800<br>サイズ: 669,286,400 bytes<br>時間: 72:39:25 (MM:SS:FF) | D (K:) (ATA)<br>ラベル: TAIWAN<br>回取り出し ロメリファイ<br>ログラム終了 シャットダウン | イメージ削除 | ImaBurn                           |
| 信報                                                                                                    |                                                               |        |                                   |
| 🗔 C:¥Users¥ykash_000¥Documents¥TAIW/<br>空き容量: 38,917,612 KB (37 GB)                                              | IN.ISO                                                        |        | Operation Successfully Completed! |
| セクタ: 67,456                                                                                                    | 読み込みエラー: 0                                                    |        |                                   |
| サイズ: 138,149,888 bytes<br>時間: 15:01:31 (MM:SS:FF)                                                                | 読み込み速度: 9,744 KB/s (7.0x)<br>経過時間: 00:00:24<br>残り時間: 00:00:54 |        | ОК                                |
|                                                                                                    |                                                               |        |                                   |
| 進行状況                                                                                                    |                                                               | 20%    |                                   |
| パッファ                                                                                                    |                                                               | 3%     |                                   |
|                                                                                                    |                                                               |        |                                   |
| Reading Sectors                                                                                                  |                                                               |        |                                   |

### STEP 2 ISOイメージをVCPイメージへ変換する

1. CopyLock を起動します。

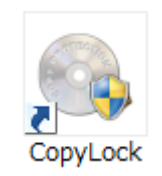

2. PCへUSBドングルを挿入します。CopyLockの処理済みイメージ数の欄に使用済ライセンス数が表示されます。

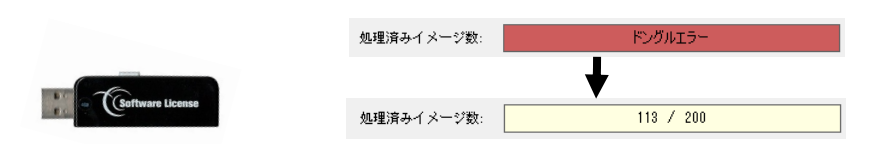

3. 「ISOファイルの参照」をクリックし、先程作成したイメージを選択し、「開く」をクリックします。イ メージ名、ソースサイズ、ディスクのタイプ、変換先のサイズが表示されます。

| ۵.            | CopyLock                                    | - 🗆 🗙     |  |  |
|---------------|---------------------------------------------|-----------|--|--|
| ファイル 言語       |                                             | ヘルプ       |  |  |
| 処理済みイメージ数:    | 116 / 500                                   | ヘルプ About |  |  |
|               | VOL_20101027134032JSO                       |           |  |  |
|               | 2変換先                                        |           |  |  |
|               | 0 %                                         | 開始中止      |  |  |
| ソースサイズ:<br>DV | 455 Mb 変換先サイズ: 498 Mb<br>105 DVD9 DVD5 DVD9 | ロヴファイルを表示 |  |  |

後ほどガード付きディスクを作る際、DVD5 は片面1層(4.7GB)以上、DVD9は片面2 層(8.4GB)以上のブランクディスクが必 要となります。

※ ファイル名に全角文字が含まれていると正常に変換できない場合があります。 ISOファイルのファイル名は半角英数字にしてください。

- 3. 「変換先の参照」をクリックし、これから作成する変換済みイメージの保存先を指定します。
- 4. 開始をクリックすると、変換が始まります。

#### ※VCP方式では、一度の変換作業で1ライセンスを消費します。

3. 100%になると「変換が終了しました。」と表示されます。

| · 🙃        | CopyLock               | - 🗆 🗙     |            |
|------------|------------------------|-----------|------------|
| ファイル 言語    |                        | ヘルプ       |            |
| 処理済みイメージ数: | 116 / 500              | ヘルプ About | 元了         |
|            | VOL_20101027134032ISO  | IS07ァイル参照 | 変換が終了しました。 |
|            | VOL_20101027134032.vcp | 変換先の参照    |            |
|            | 73 %                   | 開始中止      | ОК         |
| ソースサイズ: 4  | 55 Mb 変換先サイズ: 498 Mb   | ログファイルを表示 |            |
| DVI        | 05 DVD9 DVD5 DV        | D9        |            |

#### Tips

「変換先の参照」にデュプリケータの内蔵HDDを指定することもできます。予めデュプリケータを接続し、変換作業 を行いながらファイル転送すると時間が短縮できます。 Tips

CopyLockバージョン3では新たにディスクからVCPを作成する機能が追加されました。 ISOイメージを作成せずに、VCPを作成することもできます。

| ٠           | CopyLock                                                                 | - 🗆 🗙     |
|-------------|--------------------------------------------------------------------------|-----------|
| ファイル 言語     |                                                                          | ヘルプ       |
| 処理済みイメージ数:  | 117 / 500                                                                | ヘルプ About |
|             | 19-2                                                                     | ISOファイル参照 |
|             | 2変換先                                                                     | 変換先の参照    |
|             | 0 %                                                                      | 開始中止      |
| ソースサイズ: DVE | 変換先サイズ:         レレロタ           05         DVD9         DVD5         DVD9 | ログファイルを表示 |

| フォルダーの参照                   | ×    |
|----------------------------|------|
|                            |      |
|                            |      |
| ▷ 🏪 ローカル ディスク (C:)         | ^    |
| WindowsXP (D:)             |      |
| ▷                          |      |
| 81713453084 (F:)           |      |
| ▷ 👝 リムーバブル ディスク (G:)       |      |
| ▷ 👝 リムーバブル ディスク (H:)       |      |
| ▷ 👝 リムーバブル ディスク (I:)       |      |
| ▷ 🏭 DVD/CD-RW ドライブ (J:)    |      |
| ▷ 🗐 BD-RE ドライブ (K:) TAIWAN |      |
| ▷ 👝 リムーバブル ディスク (L:)       |      |
|                            | ¥    |
|                            | 17.1 |
|                            | 210  |

#### STEP 3 VCPイメージをデュプリケータへ転送する

1. PCとデュプリケータをUSBケーブルで接続します。ネットワーク経由で接続する場合は「デュプリケータをネットワーク経由でPCと接続する方法」のページをご参照ください。

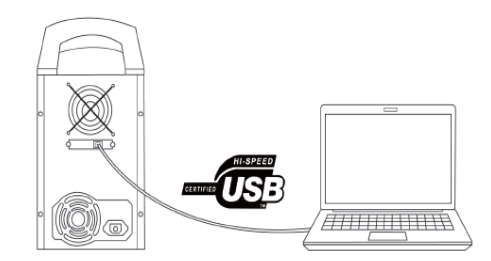

- 2. 以下の手順でデュプリケータをPC上で認識させます。
- デュプリケータを起動させます。
- 「▲」「▼」ボタンで「12.システムセットアップ」に合わせ、「ENT」ボタンを押します。
- 「▲」「▼」ボタンで「14.外部接続設定」に合わせ、「ENT」ボタンを押します。
- 「▲」「▼」ボタンで「オン」に合わせ、「ENT」ボタンを押します。

数秒で、設定が反映され、画面が戻ります。

| 外部接続設定 |
|--------|
| オン     |

3. デュプリケータに内蔵されているHDDがPC上で「Duplicator」として認識されます。

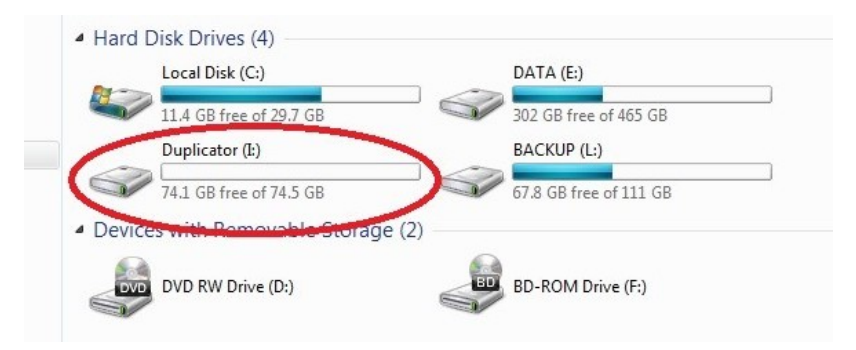

4. 「Duplicator」を開き、「Dup」フォルダに作成したVCPファイルを転送します。

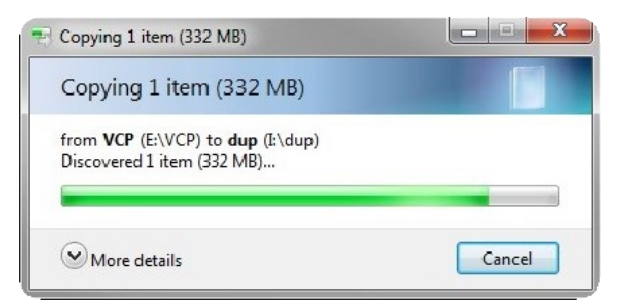

※ 「\_message」と末尾に付くファイルは、CopyLockソフトウェアのログファイルです。イメージファイルでは ないので転送しないでください。

- 5. 以下の手順でデュプリケータとPCの接続を解除します。
- 「▲」「▼」ボタンで「12. システムセットアップ」に合わせ、「ENT」ボタンを押します。
- 「▲」「▼」ボタンで「14. 外部接続設定」に合わせ、「ENT」ボタンを押します。
- 「▲」「▼」ボタンで「オフ」に合わせ、「ENT」ボタンを押します。

しばらくすると、表示が変わり、PCとの接続が解除されます。

#### ※重要

1GB以下のVCPイメージを転送した場合、ダミーを書き込む時間が必要です。ファイル転送後一分程度 待ってから接続を解除してください。

#### PCとデュプリケータを接続せず、VCPイメージをデュプリケータに移す方法

「CPIファイルロード」機能を使用することで、PCとデュプリケータを接続しないでVCPイメージをデュプリケータ に移すことができます。

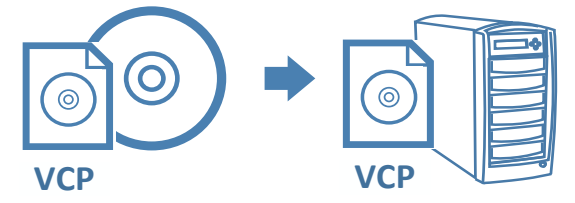

1. ImgBurnの「ファイル/フォルダをディスクに書き込み」でVCPイメージをデータディスクとしてDVD-Rブラン クディスクに書込します。

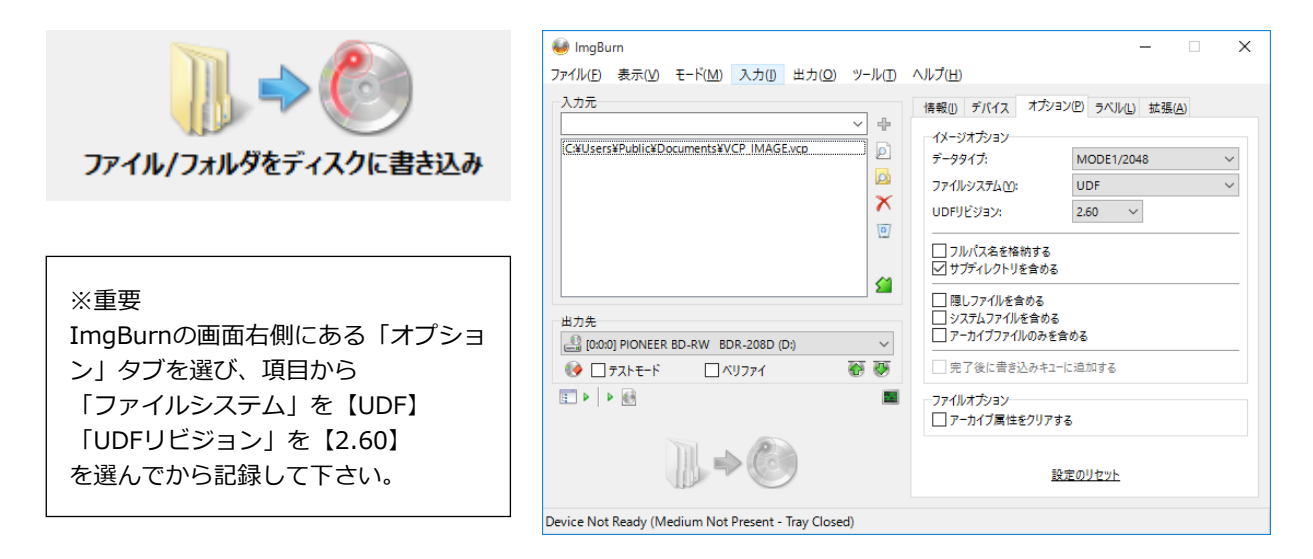

2. 出来上がったディスクをデュプリケータのマスタードライブに挿入し、メニュー「11.CPIユーティリティ」内の の「3.CPI ファイル ロード」を選択し、「ENT」を押します。

### STEP 4 VCPイメージからガード付きディスクを作成する

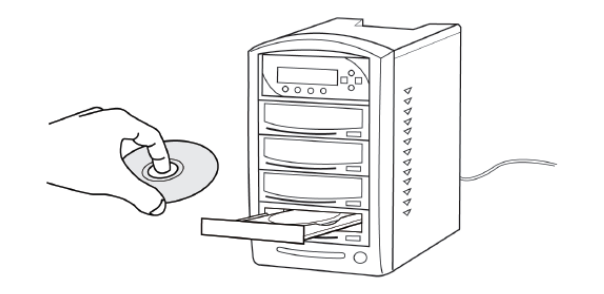

- 1. 書込ドライブにブランクディスクをセットします。
- 2. 「▲」「▼」ボタンで「8.ソース選択」に合わせ、「ENT」ボタンを押します。
- 3. 「▲」「▼」ボタンで「ハードディスク」に合わせ、「ENT」ボタンを押します。
- 4. 「▲」「▼」ボタンで「1. コピー」または「5. コピー+コンペア」に合わせ、「ENT」ボタンを押します。
- 5. デュプリケータ内蔵HDDのイメージファイルが表示されます。

「▲」「▼」ボタンを押して、先ほど転送したファイルを選びます。

- 6. 「ENT」ボタンを押し、コピーを開始します。
- 7. コピー完了後、自動的にディスクが排出され、結果が表示されます。

成功 \*\* 失敗 \*\* (\*\*) 空白ディスクを入れてください

カッコ内には連続でコピーしたときの 合計ディスク枚数が表示されます。

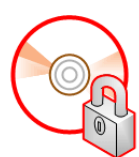

#### 以上でVCP方式 ガード付きDVDの完成です。

※重要 作成後のガード付きディスクは、コンペア機能を使用できません。 <u>コンペアができるのは「コピー+コンペア」実行時のみです。</u> そのため、コンペアを実施したい場合はこのメニューから必ず「コピー+コンペア」を選び、実行して下 さい。

# PCとデュプリケータをネットワーク接続する方法

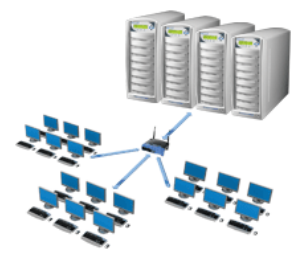

対象機種 SHARK-xxT/BD-CP-NET SO-VPDxxT/BD-CP-NET

ネットワークに接続されたLANケーブルをデュプリケータの背面に接続します。
 ※USBコネクタには何も接続しないでください。

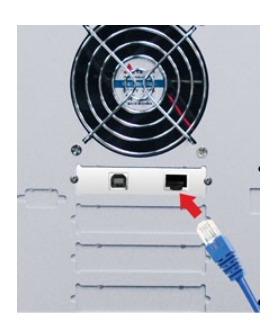

- 2. 以下の手順でデュプリケータを準備します。
- デュプリケータを起動させます。
- 「▲」「▼」ボタンで「12.システムセットアップ」に合わせ、「ENT」ボタンを押します。
- 「▲」「▼」ボタンで「14.外部接続」に合わせ、「ENT」ボタンを押します。
- 「▲」「▼」ボタンで「オン」に合わせ、「ENT」ボタンを押します。

数秒で、設定が反映され、画面が戻ります。

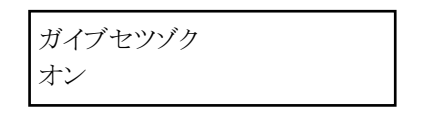

3. 「Duplicator Net work Center」を起動します。

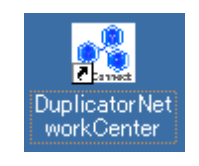

4. 「Duplicator Network Device」の前のマークが緑色になっていることを確認したら「Duplicator Network Device」を選択し、「接続」ボタンを押します。接続が完了するとマークはオレンジ色になります。

#### PCとデュプリケータをネットワーク接続する方法

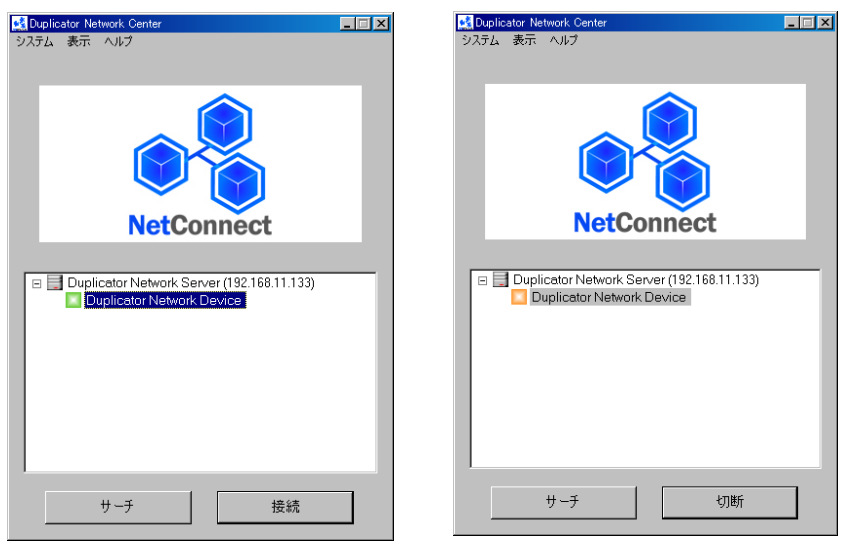

5. デュプリケータに内蔵されているHDDが「Duplicator」と表示されます。

| -   | Local Disk (C:)                | DATA (E:)              |
|-----|--------------------------------|------------------------|
| 4   | 11.4 GB free of 29.7 GB        | 302 GB free of 465 GB  |
| 1   | Duplicator (I:)                | BACKUP (L:)            |
| 6   | 74.1 GB free of 74.5 GB        | 67.8 GB free of 111 GB |
| Dev | ices with Pomovable Storage (2 | )                      |
|     |                                |                        |

#### マークが赤くなっていたら …

「Duplicator Network Device」の先頭にあるマークが 赤く表示されているときは、他のユーザーがデュプリケー タを使用中です。使用中のユーザーが通信を切断するま で、他のユーザーは接続できません。「切断通知」をク リックすると相手側に切断を促す通知が送られます。緑色 になったら、「接続」をクリックしてください。また、 「Duplicator Network Device」を右クリックして「詳 細」をクリックすると、詳細情報が得られます。

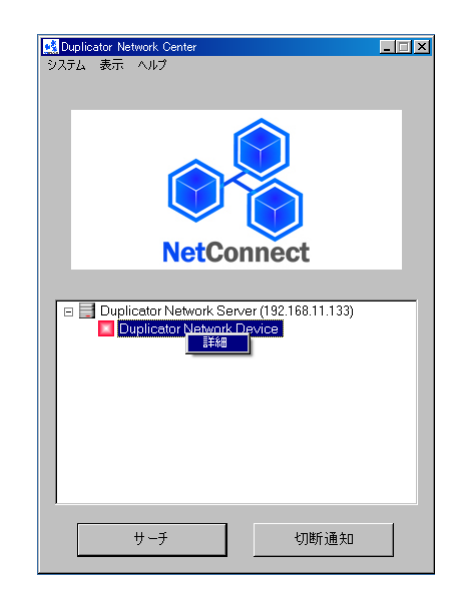

#### マークに「!」がついていたら…

「Duplicator Network Device」の前に赤いマークに「!」マークが付いているときは、イーサネットポートよりも USBポートが優先されていることを示しています。

イーサネットケーブルと同時にUSBケーブルが接続されていないかご確認ください。

# BCP/OCP/VCPダイレクトコピー

デュプリケーターのファームウェア【3.47/5.47】以降では、CopyLockでVガードイメージファイルをブランク ディスクに記録し、それをマスターディスクとして直接コピー(オンザフライ)することでガード付きディスクを 作成する「ダイレクトコピー」方式が利用できるようになりました。 ダイレクトコピーは以下の手順で行います。

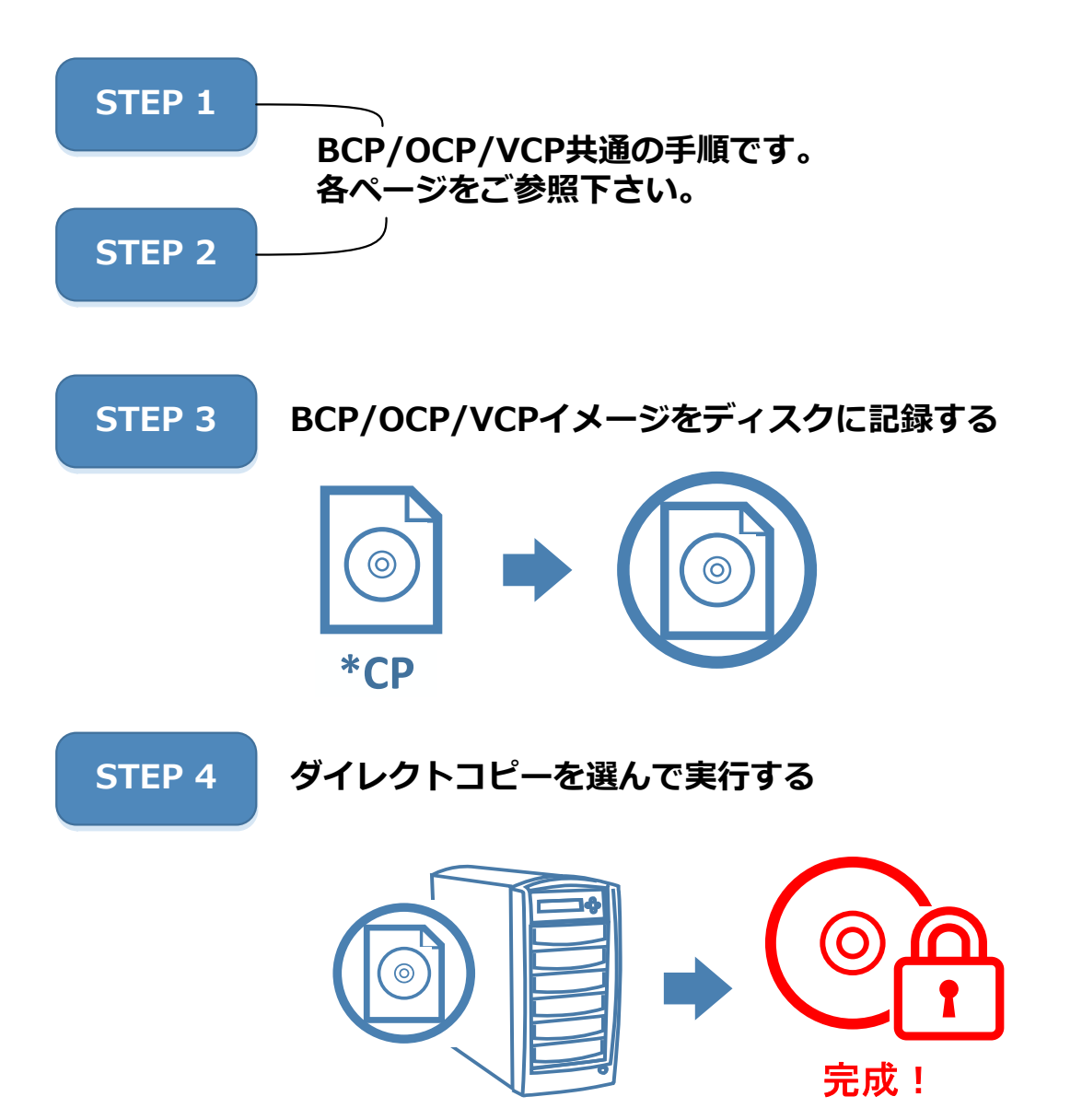

イメージ変換までの手順は、BCP/OCP/VCP各ページをご参照下さい。 当項目ではSTEP 3以降のみ記載しています。

### STEP 3 BCP/OCP/VCPイメージをディスクに記録する

BCPの場合はBD-Rブランクディスク、VCP/OCPの場合はDVD-Rブランクディスクをご用意下さい。 ブランクディスクをPCの光学ドライブに挿入し、STEP2で作成したイメージファイルをImgBurnの「ファイル/ フォルダをディスクに書き込み」にて記録します。

1. Imgburnを起動します。

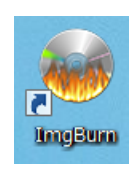

2. 作業一覧から「ファイル/フォルダをディスクに書き込み」をクリックします。

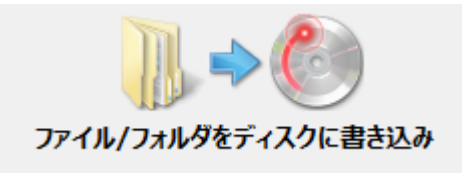

3. ブランクディスクをPCの光学ドライブに挿入します。

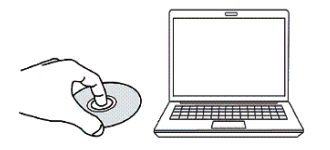

4. 「入力元」にSTEP2で作成したイメージファイルを入れてから、左下の書き込みアイコンをクリックしてブラン クディスクに書き込みます。

| 🥪 ImgBurn                                                                                                    | – 🗆 X                                                                                                    |                                     |
|----------------------------------------------------------------------------------------------------|----------------------------------------------------------------------------------------------------|-------------------------------------|
| ファイル(E) 表示(Y) モード(M) 入力(I) 出力(Q) ツール(D)<br>入力元<br>○<br>〇<br>〇<br>〇<br>〇<br>〇<br>〇<br>〇<br>〇<br>〇<br>〇             | ヘルプ(出)<br>情報(0) デバイス オプジョン(2) ラベル(2) 拡張(A)<br>データライブ: MODE1/2048 ∨<br>ファイルジステム(2): UDF ∨<br>UDFリビジョン: 2.60 ∨<br>□ フルバスを経納する<br>◯ サンデス/ クトリを含める                                                                                                    |                                     |
| 出力先<br>(0:00) PIONEER BD-RW BDR-208D (D)<br>▲ □ □ □ 1 E = 1 → □ ○ (1) □ 2 ( ) ● ● ● ● ● ● ● ● ● ● ● ● ● ● ● ● ● ● | □ 70-70-70-2000<br>□ 3775-70-70-2000<br>□ 7-70-70-70-2000<br>□ 7-70-70-70-000<br>□ 7-70-70-70-000<br>□ 2-70-70-70-000<br>□ 2-70-70-70-000<br>□ 2-70-70-70-70-70-70<br>□ 2-70-70-70-70-70-70<br>□ 2-70-70-70-70-70-70<br>□ 2-70-70-70-70-70-70<br>□ 2-70-70-70-70-70-70<br>□ 2-70-70-70-70-70-70-70<br>□ 2-70-70-70-70-70-70-70<br>□ 2-70-70-70-70-70-70-70<br>□ 2-70-70-70-70-70-70-70<br>□ 2-70-70-70-70-70-70-70<br>□ 2-70-70-70-70-70-70-70<br>□ 2-70-70-70-70-70-70-70<br>□ 2-70-70-70-70-70-70-70-70<br>□ 2-70-70-70-70-70-70-70<br>□ 2-70-70-70-70-70-70-70-70<br>□ 2-70-70-70-70-70-70-70-70<br>□ 2-70-70-70-70-70-70-70<br>□ 2-70-70-70-70-70-70<br>□ 2-70-70-70-70-70-70<br>□ 2-70-70-70-70-70-70<br>□ 2-70-70-70-70-70-70<br>□ 2-70-70-70-70-70<br>□ 2-70-70-70-70-70<br>□ 2-70-70-70-70-70<br>□ 2-70-70-70-70-70<br>□ 2-70-70-70-70<br>□ 2-70-70-70-70<br>□ 2-70-70-70-70<br>□ 2-70-70-70-70<br>□ 2-70-70-70-70<br>□ 2-70-70-70-70<br>□ 2-70-70-70<br>□ 2-70-70-70<br>□ 2-70-70-70<br>□ 2-70-70<br>□ 2-70 | ※重要<br>ImgBurnの画面右側にある「オプショ         |
|                                                                                                    | - ファイルオプション-<br>ロアーカイブ属性をクリアする                                                                                                    | ン」タブを選び、項目から<br>「ファイルシステム」を【UDF】    |
| $\mathbb{D} \Rightarrow \bigcirc$                                                                                 | 設定のリセット                                                                                                    | 「UDFリビジョン」を【2.60】<br>を選んでから記録して下さい。 |
| Device Not Ready (Medium Not Present - Tray Closed)                                                               |                                                                                                    | i                                   |

### STEP 4 デュプリケータでダイレクトコピーを実行する

出来上がったディスクをデュプリケータのマスタードライブに挿入し、メニュー「11.CPIユーティリティ」内の 「1.CPIダイレクトコピー」または「2.CPIコピー+コンペア」を選び、実行します。

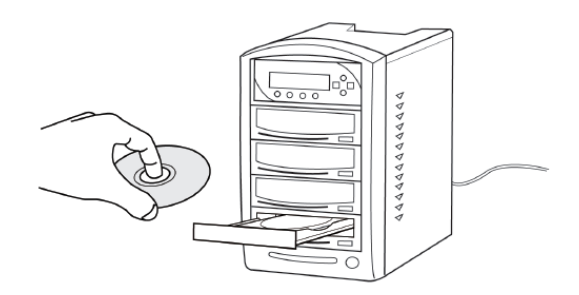

- 1. 読込ドライブ(一番上)にSTEP3で作成したマスターディスクをセットします。
- 2. 書込ドライブにブランクディスクをセットします。
- 3. 「▲」「▼」ボタンで「11. CPIユーティリティ」に合わせ、「ENT」ボタンを押します。
- 「▲」「▼」ボタンで「1. CPIダイレクトコピー」または「2. CPIコピー+コンペア」に合わせ、「ENT」ボ タンを押します。
- 5. 「ENT」ボタンを押し、コピーを開始します。
- 6. コピー完了後、自動的にディスクが排出され、結果が表示されます。

成功 \*\* 失敗 \*\* (\*\*) 空白ディスクを入れてください

カッコ内には連続でコピーしたときの 合計ディスク枚数が表示されます。

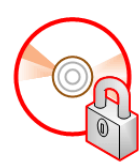

以上でガード付きディスクの完成です。

※重要 作成後のガード付きディスクは、コンペア機能を使用できません。 <u>コンペアができるのは「CPIコピー+コンペア」実行時のみです。</u> そのため、コンペアを実施したい場合はこのメニューから必ず「CPIコピー+コンペア」を選び、実行し て下さい。

# Vガード 対応デュプリケータ 製品仕様

### Sharkシリーズ Vガード対応モデル

#### 製品保証 ドライブを含む本体:1年間

| 型名                 |                    | 書込 サイブ    | チ모              | 中華         | Blu-ray |          | DVD       |           |           |
|--------------------|--------------------|-----------|-----------------|------------|---------|----------|-----------|-----------|-----------|
| USB 接続対応           | LAN/USB 接続対応       | ドライブ<br>数 | (WxDxH mm)      | 里里<br>(kg) | HDD     | 簡易<br>方式 | BCP<br>方式 | OCP<br>方式 | VCP<br>方式 |
| SHARK-2/BD-CP-USB  | SHARK-2/BD-CP-NET  | 2         | 178 x 305 x 216 | 5.4        | 1TB     | 0        | 0         | 0         | 0         |
| SHARK-4/BD-CP-USB  | SHARK-4/BD-CP-NET  | 4         | 189 x 340 x 302 | 7.3        | 1TB     | 0        | 0         | 0         | 0         |
| SHARK-6/BD-CP-USB  | SHARK-6/BD-CP-NET  | 6         | 190 x 530 x 380 | 11.8       | 1TB     | 0        | 0         | 0         | 0         |
| SHARK-8/BD-CP-USB  | SHARK-8/BD-CP-NET  | 8         | 190 x 530 x 468 | 14.5       | 1TB     | 0        | 0         | 0         | 0         |
| SHARK-10/BD-CP-USB | SHARK-10/BD-CP-NET | 10        | 190 x 530 x 557 | 17.3       | 1TB     | 0        | 0         | 0         | 0         |
| SHARK-11/BD-CP-USB | SHARK-11/BD-CP-NET | 11        | 190 x 530 x 660 | 20.4       | 1TB     | 0        | 0         | 0         | 0         |
| SHARK-14/BD-CP-USB | SHARK-14/BD-CP-NET | 14        | 190 x 530 x 762 | 24         | 1TB     | 0        | 0         | 0         | 0         |
| SHARK-15/BD-CP-USB | SHARK-15/BD-CP-NET | 15        | 190 x 530 x 839 | 25.9       | 1TB     | 0        | 0         | 0         | 0         |
| SHARK-2/BD-USB     | SHARK-2/BD-NET     | 2         | 178 x 305 x 216 | 5.4        | 1TB     | -        | -         | 0         | 0         |
| SHARK-4/BD-USB     | SHARK-4/BD-NET     | 4         | 189 x 340 x 302 | 7.3        | 1TB     | -        | -         | 0         | 0         |
| SHARK-6/BD-USB     | SHARK-6/BD-NET     | 6         | 190 x 530 x 380 | 11.8       | 1TB     | -        | -         | 0         | 0         |
| SHARK-8/BD-USB     | SHARK-8/BD-NET     | 8         | 190 x 530 x 468 | 14.5       | 1TB     | -        | -         | 0         | 0         |
| SHARK-10/BD-USB    | SHARK-10/BD-NET    | 10        | 190 x 530 x 557 | 17.3       | 1TB     | -        | -         | 0         | 0         |
| SHARK-11/BD-USB    | SHARK-11/BD-NET    | 11        | 190 x 530 x 660 | 20.4       | 1TB     | -        | -         | 0         | 0         |
| SHARK-14/BD-USB    | SHARK-14/BD-NET    | 14        | 190 x 530 x 762 | 24         | 1TB     | -        | -         | 0         | 0         |
| SHARK-15/BD-USB    | SHARK-15/BD-NET    | 15        | 190 x 530 x 839 | 25.9       | 1TB     | -        | -         | 0         | 0         |
| SHARK-2/DVD-USB    | SHARK-2/DVD-NET    | 2         | 178 x 305 x 216 | 5.4        | 1TB     | -        | -         | 0         | 0         |
| SHARK-4/DVD-USB    | SHARK-4/DVD-NET    | 4         | 189 x 340 x 302 | 7.3        | 1TB     | -        | -         | 0         | 0         |
| SHARK-6/DVD-USB    | SHARK-6/DVD-NET    | 6         | 190 x 530 x 380 | 11.8       | 1TB     | -        | -         | 0         | 0         |
| SHARK-8/DVD-USB    | SHARK-8/DVD-NET    | 8         | 190 x 530 x 468 | 14.5       | 1TB     | -        | -         | 0         | 0         |
| SHARK-10/DVD-USB   | SHARK-10/DVD-NET   | 10        | 190 x 530 x 557 | 17.3       | 1TB     | -        | -         | 0         | 0         |
| SHARK-11/DVD-USB   | SHARK-11/DVD-NET   | 11        | 190 x 530 x 660 | 20.4       | 1TB     | -        | -         | 0         | 0         |
| SHARK-14/DVD-USB   | SHARK-14/DVD-NET   | 14        | 190 x 530 x 762 | 24         | 1TB     | -        | -         | 0         | 0         |
| SHARK-15/DVD-USB   | SHARK-15/DVD-NET   | 15        | 190 x 530 x 839 | 25.9       | 1TB     | -        | -         | 0         | 0         |

### JetCopierVTシリーズ Vガード対応モデル 製品保証 ドライブ:1カ月 本体:1年間

| 型名                  |                     | 書い サイブ      |                 | 重量                | 内蔵  | Blu-ray  |             | DVD              |             |
|---------------------|---------------------|-------------|-----------------|-------------------|-----|----------|-------------|------------------|-------------|
| USB 接続対応            | LAN/USB 接続対応        | ■四<br>ドライブ数 | (WxDxH mm)      | <u>単単</u><br>(kg) | HDD | 簡易<br>方式 | BCP<br>方式   | OCP<br>方式        | VCP<br>方式   |
| SO-VPD4T/BL-CP-USB  | SO-VPD4T/BL-CP-NET  | 4           | 180 x 420 x 280 | 11.8              | 1TB | 0        | 0           | 0                | 0           |
| SO-VPD6T/BL-CP-USB  | SO-VPD6T/BL-CP-NET  | 6           | 180 x 420 x 372 | 13.3              | 1TB | 0        | 0           | 0                | 0           |
| SO-VPD8T/BL-CP-USB  | SO-VPD8T/BL-CP-NET  | 8           | 180 x 420 x 465 | 15.0              | 1TB | 0        | 0           | 0                | 0           |
| SO-VPD11T/BL-CP-USB | SO-VPD11T/BL-CP-NET | 11          | 180 x 420 x 601 | 19.2              | 1TB | 0        | 0           | 0                | 0           |
| SO-VPD1T            | /BL-CP-NU           | 1           | 190 x 286 x 174 | 9.2               | -   | 0        | Δ           | $\triangle$      | Δ           |
| SO-VPD3T/BL-CP-NU   |                     | 3           | 180 x 420 x 280 | 12.8              | -   | 0        | $\triangle$ | $\triangle$      | $\triangle$ |
| SO-VPD6T/BL-CP-NU   |                     | 5           | 180 x 420 x 372 | 11.3              | -   | 0        | $\triangle$ | $\triangle$      | $\triangle$ |
| SO-VPD7T/BL-CP-NU   |                     | 7           | 180 x 420 x 465 | 14.5              | -   | 0        | $\triangle$ | $\bigtriangleup$ | $\triangle$ |
| SO-VPD10T/BL-CP-NU  |                     | 10          | 180 x 420 x 601 | 18.7              | -   | 0        | $\triangle$ | $\triangle$      | $\triangle$ |
| SO-VPD4T/BD-USB     | SO-VPD4T/BD-NET     | 4           | 180 x 420 x 280 | 11.8              | 1TB | -        | -           | 0                | 0           |
| SO-VPD6T/BD-USB     | SO-VPD6T/BD-NET     | 6           | 180 x 420 x 372 | 13.3              | 1TB | -        | -           | 0                | 0           |
| SO-VPD8T/BD-USB     | SO-VPD8T/BD-NET     | 8           | 180 x 420 x 465 | 15.0              | 1TB | -        | -           | 0                | 0           |
| SO-VPD11T/BD-USB    | SO-VPD11T/BD-NET    | 11          | 180 x 420 x 601 | 19.2              | 1TB | -        | -           | 0                | 0           |
| SO-VPD4T/DVD-USB    | SO-VPD4T/DVD-NET    | 4           | 180 x 420 x 280 | 11.8              | 1TB | -        | -           | 0                | 0           |
| SO-VPD6T/DVD-USB    | SO-VPD6T/DVD-NET    | 6           | 180 x 420 x 372 | 13.3              | 1TB | -        | -           | 0                | 0           |
| SO-VPD8T/DVD-USB    | SO-VPD8T/DVD-NET    | 8           | 180 x 420 x 465 | 15.0              | 1TB | -        | -           | 0                | 0           |
| SO-VPD11T/DVD-USB   | SO-VPD11T/DVD-NET   | 11          | 180 x 420 x 601 | 19.2              | 1TB | -        | -           | 0                | 0           |

△…ダイレクトコピーのみ対応

### **DVD/Blu-ray モデル別 共通仕様**

|             | DVDモデル                                                                                                    | Blu-rayモデル                                                                                                    |  |  |  |  |
|-------------|----------------------------------------------------------------------------------------------------|----------------------------------------------------------------------------------------------------|--|--|--|--|
| 型名          | <b><sharkシリーズ></sharkシリーズ></b><br>SHARK-x/DVD-USB<br>SHARK-x/DVD-NET<br><b><jetcopiervtシリーズ></jetcopiervtシリーズ></b><br>SO-VPDxT/DVD-USB<br>SO-VPDxT/DVD-NET | Sharkシリーズ〉     SHARK-x/BD-CP-USB     SHARK-x/BD-CP-NET     SHARK-x/BD-USB     SHARK-x/BD-NET     SO-VPDert/BD-NET     SO-VPDxT/BL-CP-NU     SO-VPDxT/BL-CP-USB     SO-VPDxT/BL-CP-NET     SO-VPDxT/BL-USB     SO-VPDxT/BL-NET |  |  |  |  |
| 通常コピー       | DVD/CD Blu-ray / DVD / CD                                                                                                    |                                                                                                    |  |  |  |  |
| 最大コピー<br>速度 | DVD-R 16x, DVD+R 16x, DVD-R DL<br>8x, DVD+R DL 8x,DVD-RW 6x,<br>DVD+RW 8x,<br>CD-R 40x, CD-RW 24x                                                          | BD-R 12x, BD-R DL 12x, BD-R(LTH) 6x,<br>BD-RE 2x, BD-RE DL 2x,<br>DVD-R 16x, DVD+R 16x, DVD-R DL 8x,<br>DVD+R DL 8x,DVD-RW 6x, DVD+RW 8x,<br>CD-R 40x, CD-RW 24x                                                              |  |  |  |  |
| ディスプレイ      | 英数字(半角文字):20文字 漢字かな(全角文字):10文字 × 2行<br>青色バックライトLCD                                                                                                    |                                                                                                    |  |  |  |  |
| 入力電源        | AC 100 ~ 240V                                                                                                    |                                                                                                    |  |  |  |  |
| 動作環境        | 温度: 5 ~ 40℃ , 湿度: 20% ~ 80%                                                                                                    |                                                                                                    |  |  |  |  |

※ 既にコピーガードの掛かっているディスクをマスターとしてコピーすることはできません。当機種にガードを除去する 機能はござません。

※ オンザフライ書込時は、書込ドライブのうち1台が読込ドライブになるため、同時に書き込みできるドライブ台数は1 台減ります。

※ コピー元のディスクはファイナライズ処理されたものをお使い下さい。ファイナライズ処理がされていない場合は、コ

| 製品の取り扱い・修理に関するご相談窓口            |
|--------------------------------|
| 株式会社創朋                         |
| <b>11</b> 03-5812-2153         |
| 受付時間:平日 10:00 ~ 19:00 (休業日を除く) |
|                                |

### 株式会社 創朋

〒101-0021 千代田区外神田 6-6-1 斉藤ビル 3F

TEL.03-5812-2153 FAX.03-5812-2152 http://www.soho-jp.com